## **Osteopathic Physician and Surgeon License**

## **On-Line Renewal Instructions**

Welcome to the Breeze System.

Please note: If you are reinstating a license that has been delinquent for more than two years, do not renew on-line: instead, contact our office. Contact information can be found at: <u>http://www.ombc.ca.gov/contact\_us.shtml</u>

To begin, Click: "Breeze Registration" under "New Users" on the bottom right of the screen. (If you have an established Breeze ID and Password, log in under "Returning User".

| 🗲 🛞 🗓 https://breeze-online-81.breeze.ca.gov/datamart/loginCADCA.do;jsess 🔎 🛪 😵 Certificate error                                                                                                    | ල් 🕻 (aa21) Process Application 🤤 BreEZe - State of California 🗙 ගි 🛠 හි                                                                                                    |
|----------------------------------------------------------------------------------------------------|----------------------------------------------------------------------------------------------------|
| 👍 р onlygoodnessinside 🗯 versaRegulation 5 🚺 login 📼 Office of Information Serv 🐫 versaRegulation                                                                                                    | n 5 (2) 🔁 Suggested Sites 🔻 🦉 Web Slice Gallery 🔻 🗿 CEC-400-2012-015 🥭 Free Hotmail 👋                                                                                                    |
| Department of Consumer Attains<br>RRF F7 F                                                                                                    | About BreEZe FAQ's Help Tutorials                                                                                                    |
| Directac                                                                                                    |                                                                                                    |
|                                                                                                    | Skip navigation                                                                                                    |
|                                                                                                    |                                                                                                    |
| Welcome to the California Department of Consumer Affairs (DCA) BreEZe Onli<br>shop for consumers, licensees and applicants! BreEZe enables consumers to<br>can submit license applications, renew a license and change their address am<br>• If you were registered with the DCA Online Professional Licensing servic<br>• BreEZe only accepts credit card payments for American Express, Disc | ne Services. BreEZe is DCA's new licensing and enforcement system and a one-stop<br>verify a professional license and file a consumer complaint. Licensees and applicants<br>long other services.<br>ces before, you will need to re-register with BreEZe.<br>over, MasterCard, and Visa. |
| FOR CONSUMERS                                                                                                    | FOR APPLICANTS AND LICENSEES                                                                                                    |
| Check Licenses and file complaints.                                                                                                    | Applicant and licensing needs are available here.<br>You will need to <u>register</u> , or use your<br>existing user name and password                                                                                                    |
| LICENSE                                                                                                    | Returning User           Fields marked with + are required           • User ID:           • Password:           Forgot Password?           Forgot User ID?                                                                                                    |
| <u>Back to Top</u>   <u>Conditions of I</u><br>Copyright © 20                                                                                                    | New Users           BreEZe Registration           Jae   Privacy Policy   Accessibility           13 State of California                                                                                                    |
| https://breeze-online-81.breeze.ca.gov/datamart/registration.do?from=loginPage                                                                                                    | ×                                                                                                    |
| 🚱 🧀 🦉 🗒 🕘 📀 💁                                                                                                    | ▲ 💌 🔃 953 AM                                                                                                    |

Enter the required information, including Security Measures, then Click: Next.

|                                                                                                    |                           | 3  |
|----------------------------------------------------------------------------------------------------|---------------------------|----|
| 🗲 🛞 🛄 https://breeze-online-81. breeze.ca.gov/datamart/registration.do 🖉 🗸 Certificate error 🖒 🛴 (aa21) Process Application 🛴 BreEZe - State of California 🗙                | <b>ि ☆</b> 8              |    |
| 👍 🕕 onlygoodnessinside 🦿 versaRegulation 5 🚺 login 🚥 Office of Information Serv 🦿 versaRegulation 5 (2) 🐻 Suggested Sites 💌 🗿 Web Slice Gallery 💌 🗿 CEC-400-2012-015 🖉      | Free Hotmail              | >> |
| User Registration Please complete the information required below to become a registered BreEZe User. You will receive a confirmation email as part of the registration proc | cess.                     | ^  |
| Error     Enter the code shown to verify your registration.                                                                                                    |                           |    |
| Enter your details and press "Next".<br>Press "Cancel" to cancel this registration and return to the main menu.                                                             |                           |    |
| Account Owner Contact Information                                                                                                    |                           |    |
| * First Name: RENALDO                                                                                                    |                           |    |
| Middle Name:                                                                                                    |                           |    |
| * Last Name: TESTER                                                                                                    |                           |    |
| Account Login                                                                                                    |                           |    |
| * Email: ren@mailinator.com (e.g. name@domain.com)                                                                                                    |                           |    |
| * Confirm Email:<br><u>Note:</u> Please enter a valid email address; this email address<br>will not be sold to solicitors.                                                  |                           |    |
| * User ID: popcorn2                                                                                                    |                           |    |
| Password Recovery (in case you forget your password, you will be required to answer this question to obtain a new temporary password.)                                      |                           |    |
| * Secret Question: Where were you born?                                                                                                    |                           |    |
| * Secret Answer: usa                                                                                                    |                           |    |
| Communication                                                                                                    |                           |    |
| Email Communication:                                                                                                    |                           |    |
| Security Measures (This helps to prevent automated registrations.)                                                                                                    |                           |    |
| * Type the characters from the picture below (without spaces): nkwcpx ×                                                                                                    |                           |    |
| Back to Top   Conditions of Use   Privacy Policy   Accessibility<br>Copyright © 2013 State of California                                                                    | Cancel                    |    |
|                                                                                                    | ▲ ■ ● 158 AM<br>6/10/2016 |    |

Review the information. If it is correct, Click: SAVE. If it is incorrect, Click Enter.

| onlygoodnessinsid | reeze-online-81.breeze.ca.gov/data | mart/previewRegistration.c $\mathcal{O}$ - | Certificate error C (aa21) Process Application     | Generation State of California × | e Hotmail |
|-------------------|------------------------------------|--------------------------------------------|----------------------------------------------------|----------------------------------|-----------|
|                   |                                    |                                            |                                                    |                                  |           |
|                   |                                    |                                            |                                                    |                                  |           |
|                   |                                    | Dongstmont of Consumer Aff                 | About Bre                                          | EZe FAQ's Help Tutorials         |           |
|                   | na                                 |                                            | uns                                                |                                  |           |
|                   | GOV                                | BREE/E                                     |                                                    |                                  |           |
|                   |                                    | Directife                                  |                                                    |                                  |           |
|                   |                                    |                                            |                                                    | Skip na                          | avigation |
|                   |                                    |                                            |                                                    | Logon   <u>Con</u>               | tact Us   |
|                   | Preview Persistration              |                                            |                                                    |                                  |           |
|                   | Dress "Saus" to saus the rea       | istration                                  |                                                    |                                  |           |
|                   | Press "Edit" to modify your r      | registration details.                      |                                                    |                                  |           |
|                   | Press "Cancel" to cancel thi       | s registration and return to the n         | nain menu.                                         |                                  |           |
|                   | First Name:                        |                                            | RENALDO                                            |                                  |           |
|                   | Second Name:                       |                                            | ILINE O                                            |                                  |           |
|                   | Last Name:                         |                                            | TESTER                                             |                                  |           |
|                   | Email:                             |                                            | ren@mailinator.com                                 |                                  |           |
|                   | Liserid:                           |                                            | popcorn2                                           |                                  |           |
|                   | Secret Question:                   |                                            | Where were you born?                               |                                  |           |
|                   | Secret Answer:                     |                                            | usa                                                |                                  |           |
|                   | Email Communication:               |                                            | Yes                                                |                                  |           |
|                   |                                    |                                            |                                                    |                                  |           |
|                   |                                    |                                            |                                                    | Save Edit Cano                   | cel       |
|                   |                                    | Back to Top                                | Conditions of Use   Privacy Policy   Accessibility |                                  |           |
|                   |                                    |                                            | Copyright © 2013 State of California               |                                  |           |
|                   |                                    |                                            |                                                    |                                  |           |

After clicking Save, this screen will appear. Retrieve your temporary password from your e-mail account.

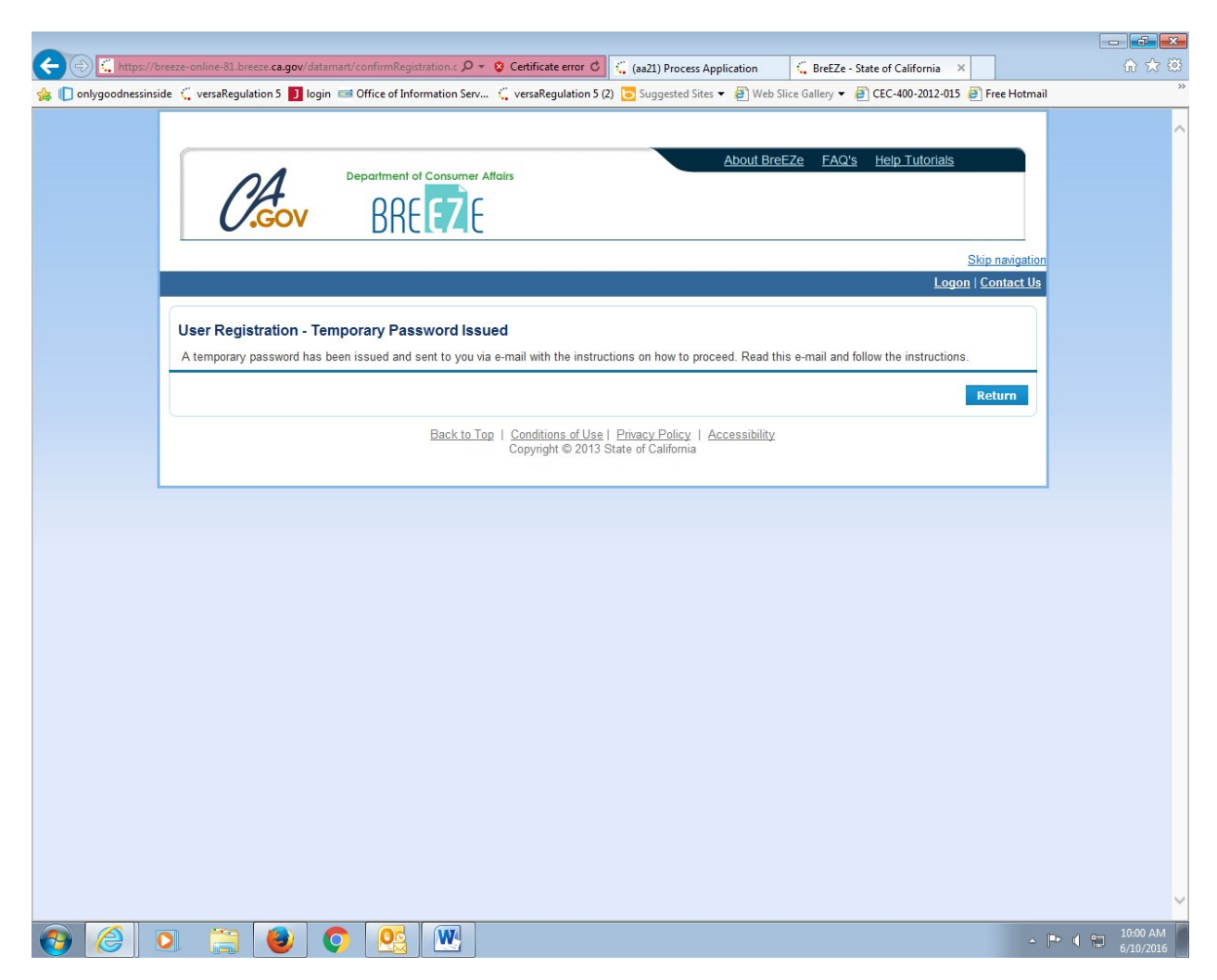

When you retrieve your temporary password, copy it, then go back to this screen and Click: Return.

Enter your User ID and paste the temporary password into Password. Click: Sign In.

| C + 1 https://breeze-online-81.breeze.ca.gov/datamart/loginCADCA.do                                                                                                    | or C 🤅 (aa21) Process Application 🤤 BreEZe - State of Califo × 🐨 Mailinator 🔐                                                                                                    | 17 원<br>* |
|----------------------------------------------------------------------------------------------------|----------------------------------------------------------------------------------------------------|-----------|
| Department of Consumer Affairs                                                                                                    | About BreEZe FAQ's Help Tutorials                                                                                                    | ^         |
| BRE EZE                                                                                                    | Skip navigation<br>Contact Us                                                                                                    |           |
| DCA BreEZe Online Services<br>Welcome to the California Department of Consumer Affairs (DCA) BreEZe On<br>shop for consumers, licensees and applicants! BreEZe enables consumers t<br>can submit license applications, renew a license and change their address a<br>• If you were registered with the DCA Online Professional Licensing ser<br>• BreEZe only accepts credit card payments for American Express, Dis | nline Services. BreEZe is DCA's new licensing and enforcement system and a one-stop<br>o verify a professional license and file a consumer complaint. Licensees and applicants<br>imong other services.<br>vices before, you will need to re-register with BreEZe.<br>scover, MasterCard, and Visa.                                                        |           |
| FOR CONSUMERS<br>Check Licenses and file complaints.                                                                                                    | FOR APPLICANTS AND LICENSEES         Applicant and licensing needs are available here.         Applicant and licensing needs are available here.         Will need to register, or use your existing user name and password         Returning User         Fields marked with * are required         • User ID:       popconi2       ×         * Password: |           |
| Back to Top   Conditions o<br>Copyright ©                                                                                                    | I<br><u>fUse   Privacy Policy   Accessibility</u><br>2013 State of California<br>△ PP                                                                                                    | 5 AM      |

Paste the temporary password into: Temporary Password. Enter your new permanent password twice.

Click: Save.

| ( https://breeze-online-81.breeze.ca.gov/datamart/changePa                                             | ssword.do? 🔎 👻 Certificate error 🖒                  | (aa21) Process Application                         | GreEZe - State of Califo     | × 🖲 Mailinator             | <u></u>                 |
|----------------------------------------------------------------------------------------------------|-----------------------------------------------------|----------------------------------------------------|------------------------------|----------------------------|-------------------------|
| 🚖 🔲 onlygoodnessinside 🌾 versaRegulation 5 🚺 login 📼 Office of I                                       | nformation Serv 🛴 versaRegulation 5 (               | 2) 🔁 Suggested Sites 🔻 🖉 W                         | eb Slice Gallery 🔻 🙋 CEC-400 | -2012-015 🤌 Free Hotma     | il                      |
|                                                                                                    |                                                     |                                                    |                              |                            | ^                       |
|                                                                                                    | A of Consumer Affeire                               | About                                              | BreEZe FAQ's Help Tr         | utorials                   |                         |
|                                                                                                    |                                                     |                                                    |                              |                            |                         |
| GOV BH                                                                                                 | tt/t                                                |                                                    |                              |                            |                         |
| -                                                                                                    |                                                     |                                                    |                              | Skip navigatio             | n                       |
| Logged in as TESTER, RENALDO                                                                           |                                                     |                                                    | Update Profi                 | le   Logoff   Contact Us   |                         |
|                                                                                                    |                                                     |                                                    |                              |                            |                         |
| Update Default Registration Infor                                                                      | mation                                              |                                                    |                              |                            |                         |
| Your new password and press Save                                                                       | ving:                                               |                                                    |                              |                            |                         |
| a minimum of (0) shareshare                                                                            |                                                     |                                                    |                              |                            |                         |
| <ul> <li>a minimum of (o) characters</li> <li>must not be the same as your user</li> </ul>             | id                                                  |                                                    |                              |                            |                         |
| <ul> <li>must not be a variation of your user</li> </ul>                                               | id                                                  |                                                    |                              |                            |                         |
| <ul> <li>must contain at least (1) uppercase</li> </ul>                                                | alphabetic character                                |                                                    |                              |                            |                         |
| <ul> <li>must contain at least (1) lowercase</li> <li>must contain at least (1) numeric of</li> </ul>  | alphabetic character                                |                                                    |                              |                            |                         |
| <ul> <li>must contain at least (1) numeric cl</li> <li>must contain at least (1) special ch</li> </ul> | aracter                                             |                                                    |                              |                            |                         |
|                                                                                                    |                                                     |                                                    | 2                            |                            |                         |
| * Temporary Password:                                                                                  | ••••••                                              |                                                    |                              |                            |                         |
| * New Password:                                                                                        | ••••••                                              |                                                    | ]                            |                            |                         |
| - Commin Password.                                                                                     |                                                     | •                                                  | ]                            |                            |                         |
|                                                                                                    |                                                     |                                                    |                              | Save                       |                         |
|                                                                                                    | Back to Top   Conditions of Use<br>Copyright © 2013 | Privacy Policy   Accessibil<br>State of California | lity                         |                            |                         |
|                                                                                                    |                                                     |                                                    |                              |                            |                         |
|                                                                                                    |                                                     |                                                    |                              |                            | -                       |
|                                                                                                    |                                                     |                                                    |                              |                            |                         |
|                                                                                                    |                                                     |                                                    |                              |                            |                         |
|                                                                                                    |                                                     |                                                    |                              |                            | 1                       |
| Would you like to store your password for ca                                                           | .gov? Why am I seeing this?                         |                                                    | Yes                          | Not for this site $\times$ | ~                       |
| 🚯 🌔 🖸 🚞 🕘 📀 🔮                                                                                          |                                                     |                                                    |                              |                            | ▶ 10:08 AM<br>6/10/2016 |

The "Yes" button should be filled in. Click: Next.

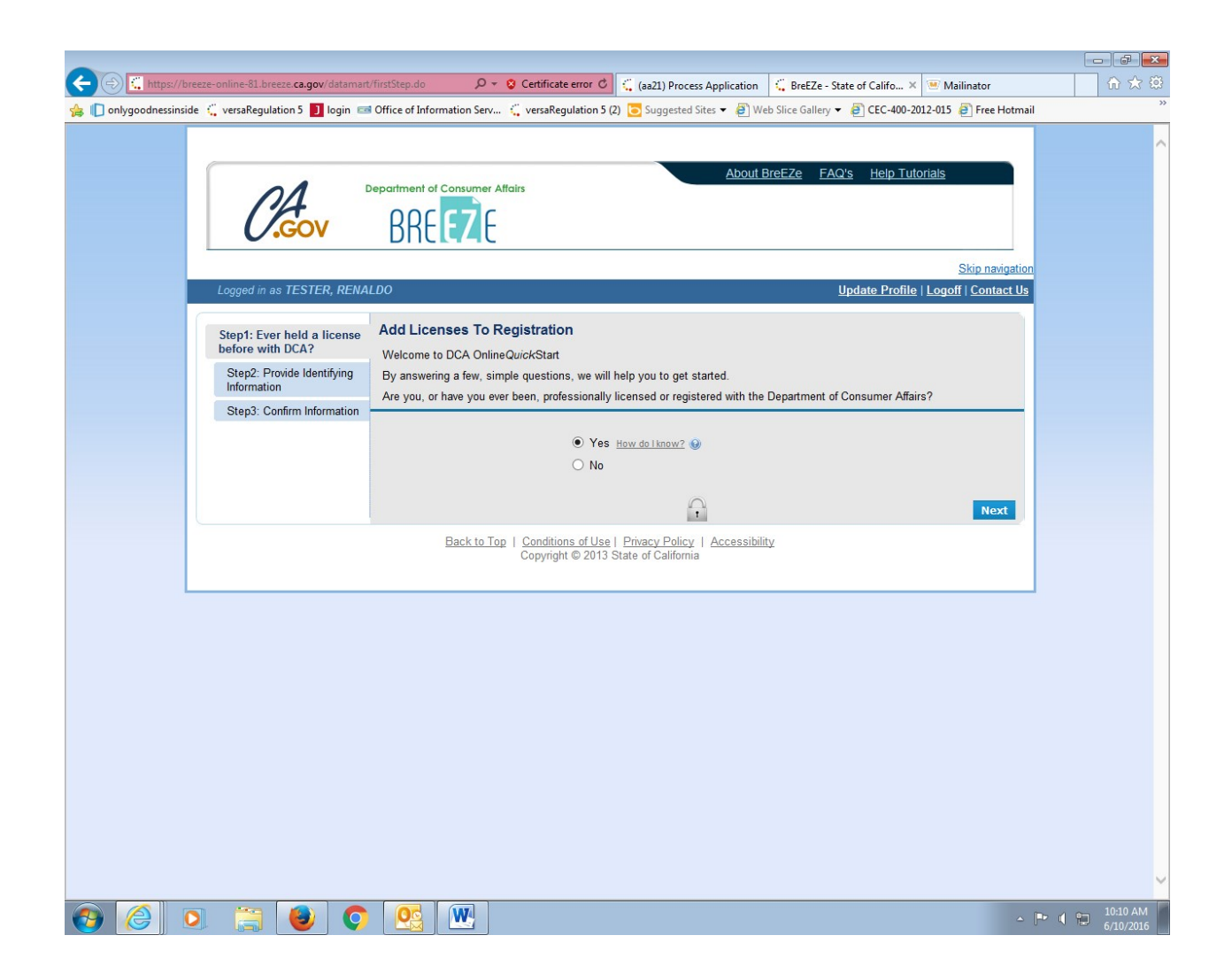

In the first box, select: Osteopathic Medical Board of California.

In the second box, select: Osteopathic Physician and Surgeon.

Click: Next

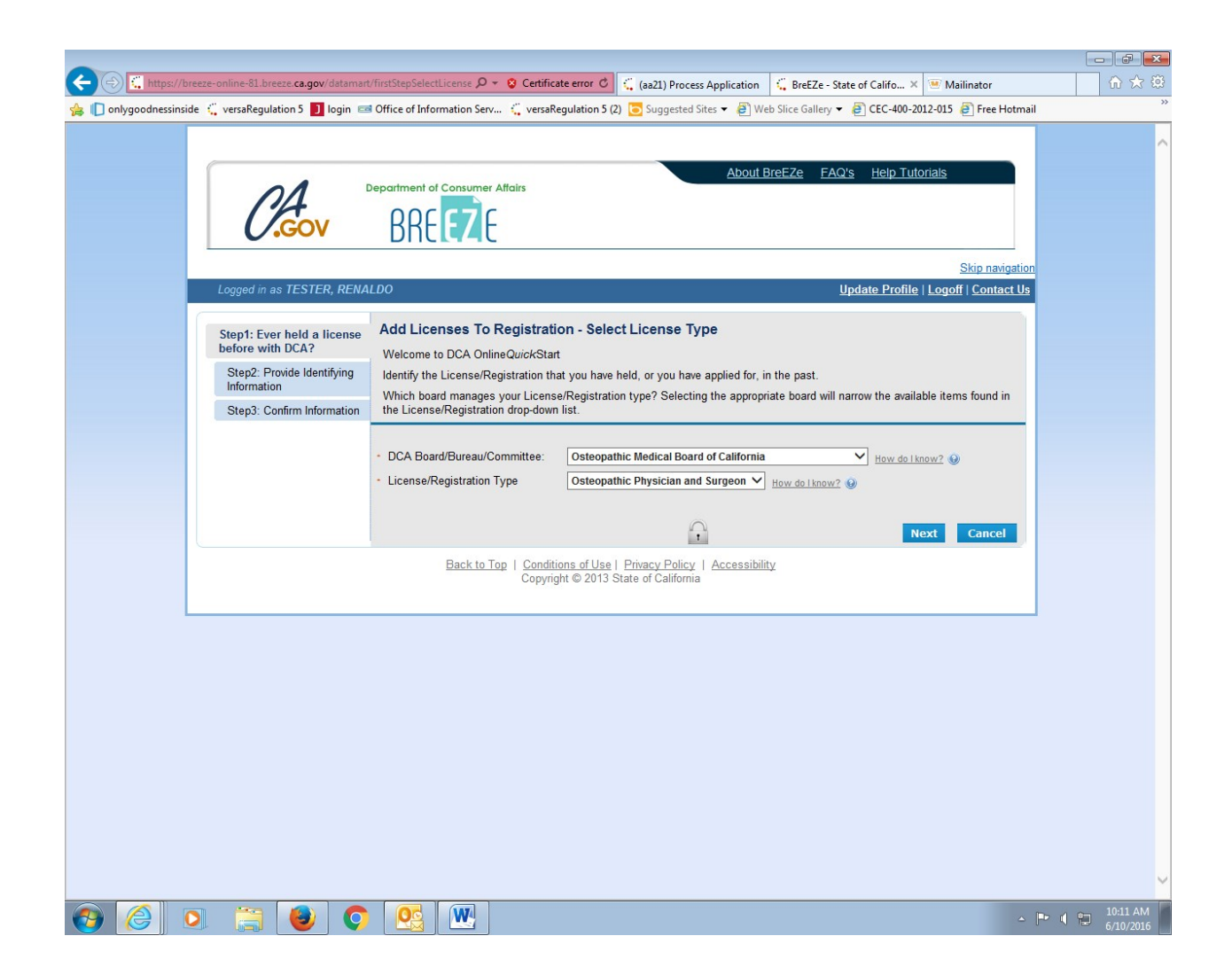

Your last Name should be pre-filled. Enter data as required. Click: Next.

| (=) (=) https://breeze-online-81.breeze.ca.gov/datama                   | rt/secondStep.do                                                                                                    | 🤹 (aa21) Process Application 🗧 GreEZe - State of Califo 🗶 💌 Mailinator                                                                                                    |                                                 |
|-------------------------------------------------------------------------|----------------------------------------------------------------------------------------------------|----------------------------------------------------------------------------------------------------|-------------------------------------------------|
| 👍 🔲 onlygoodnessinside 🐫 versaRegulation 5 🕽 login 🗉                    | Office of Information Serv versaRegulation 5 (2)                                                                                                   | Suggested Sites 🔻 🖉 Web Slice Gallery 🔻 🖉 CEC-400-2012-015 🖉 Free Hotmail                                                                                                   |                                                 |
| 01                                                                      | Department of Consumer Affairs                                                                                                    | About BreEZe FAQ's Help Tutorials                                                                                                    | Ŷ                                               |
| (,Gov                                                                   | BREEZE                                                                                                    | Skin navination                                                                                                    |                                                 |
| Logged in as TESTER, REN.                                               | ALDO                                                                                                    | Update Profile   Logoff   Contact Us                                                                                                    |                                                 |
| Step1: Ever held a license before with DCA?                             | Add Licenses To Registration - Valid                                                                                                    | ation                                                                                                    |                                                 |
| Step2: Provide Identifying<br>Information<br>Step3: Confirm Information | Please note that you must have an SSN/ITIN or<br>license. If you do not have an SSN/ITIN on file,<br>Board/Bureau/Committee for instruction on how | file with your licensing Board/Bureau/Committee in order to on-board your<br>you will not be able to onboard your license. Please contact your<br>to provide your SSN/ITIN. |                                                 |
|                                                                         | Please provide your information in order for the<br>in the BreEZe system. A previous record may in<br>• Required Information                       | Department of Consumer Affairs to confirm that you do not have a previous record<br>iclude: licensee, complainant, witness, etc                                             |                                                 |
|                                                                         | * Last Name-                                                                                                    | TESTER                                                                                                    |                                                 |
|                                                                         | * SSN/ITIN:                                                                                                    | 3333 Last 4 Digits of SSN/ITIN                                                                                                    |                                                 |
|                                                                         | * Date Of Birth:                                                                                                    | 01/01/1900 (mm/dd/yyyy)                                                                                                    |                                                 |
|                                                                         | Security Measures (This helps to prevent automated                                                                                                 | registrations.)                                                                                                    |                                                 |
|                                                                         | <ul> <li>Type the characters from the picture below<br/>(without spaces):</li> </ul>                                                               | kthbcx ×<br>KたりからX <sub>Refresh</sub>                                                                                                    |                                                 |
|                                                                         |                                                                                                    | Next Cancel                                                                                                    |                                                 |
|                                                                         | Back to Top   Conditions of Use  <br>Copyright © 2013 S                                                                                            | Privacy Policy   <u>Accessibility</u><br>tate of California                                                                                                    |                                                 |
|                                                                         |                                                                                                    |                                                                                                    | v                                               |
|                                                                         |                                                                                                    | - 🖻                                                                                                    | <ul> <li>10:12 AM</li> <li>6/10/2016</li> </ul> |

Verify the data is correct. Select: I confirm . . ., Click: Next.

(Note: By clicking this box and the Attestation at the end of this application, you must be the person to whom the license is granted.)

| <ul> <li>intps://breeze-online-81.breeze.ca.gov/datamatr/</li> <li>onlygoodnessinside (versaRegulation 5 login estimate)</li> </ul> | epartment of Consumer Affairs                                                                                                    | te error O (, (aa21) Process Application (, BreEZe - State of Califo × () Mailinator<br>gulation 5 (2) Suggested Sites ▼ (2) Web Slice Gallery ▼ (2) CEC-400-2012-015 (2) Free Hotmai<br>About BreEZe EAQ's Help Tutorials |  |
|----------------------------------------------------------------------------------------------------|----------------------------------------------------------------------------------------------------|----------------------------------------------------------------------------------------------------|--|
|                                                                                                    |                                                                                                    | Skip navigation                                                                                                    |  |
| Step1: Ever held a license<br>before with DCA?<br>Step2: Provide Identifying<br>Information                                         | Add Licenses To Registratio<br>Good News! We have located your ii<br>Please confirm your license/registra<br>license you are currently pursuing li | update Profile   Legon   Lontact Us<br>on - Preview<br>nformation<br>tion/certificate credentials below. If you are a current applicant, you will see the type of<br>sted below.                                           |  |
| Step3: Confirm Information                                                                                                    | Indiv / Org Number:<br>Name:<br>license/registration Type<br>Osteopathic Physician and Surgeon<br>20A<br>• Select One:                             | 6192664<br>TESTER, RENALDO<br>license/registration Number<br>1444                                                                                                    |  |
|                                                                                                    | Back to Top   Conditio<br>Copyrigh                                                                                                    | uns of Use   Privacy Policy   Accessibility<br>nt © 2013 State of California                                                                                                    |  |

The following screen will appear. Select: No

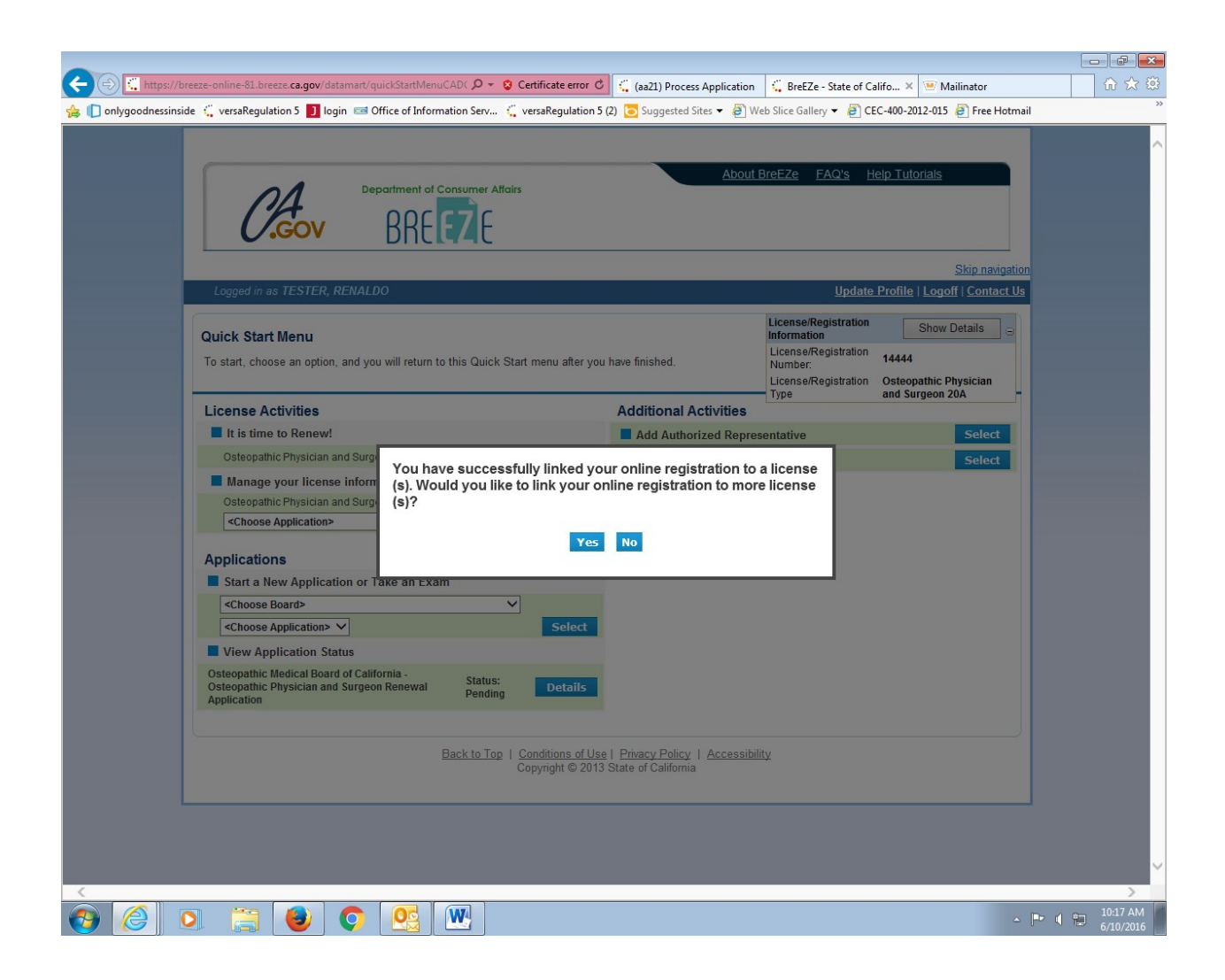

Under the heading: "License Activities", subheading "It's Time to Renew!", Click: Select.

| 🗲 🛞 🛄 https://breeze-online-81.breeze. <b>ca.gov</b> /datamart/quickStartMenuCADC 🔎 👻 😮 Certificate error 🖒 | 🤹 (aa21) Process Application | G BreEZe - State of Ca                                                                         | lifo × 🖲 Mailinator                              | 1 1 1 1 1 1 1 1 1 1 1 1 1 1 1 1 1 1 1 |
|----------------------------------------------------------------------------------------------------|------------------------------|------------------------------------------------------------------------------------------------|--------------------------------------------------|---------------------------------------|
| 👙 [ ] onlygoodnessinside 🛴 versaRegulation 5 🚺 login 📼 Office of Information Serv 🛴 versaRegulation 5 (2)   | 🔁 Suggested Sites 👻 🦉 We     | eb Slice Gallery 👻 🧃 CE                                                                        | C-400-2012-015 🧿 Free Hotmai                     | il "                                  |
| Department of Consumer Attains<br>BREEZE                                                                    | About B                      | BreEZe <u>FAQ's H</u>                                                                          | el <u>p Tutorials</u>                            | ^                                     |
|                                                                                                    |                              |                                                                                                | Skip navigation                                  | <u>1</u>                              |
| Logged in as TESTER, RENALDO                                                                                |                              | Update                                                                                         | Profile   Logoff   Contact Us                    |                                       |
| Quick Start Menu<br>To start, choose an option, and you will return to this Quick Start menu after you ha   | ave finished.                | License/Registration<br>Information<br>License/Registration<br>Number:<br>License/Registration | Show Details 🖃<br>14444<br>Osteopathic Physician |                                       |
| License Activities                                                                                          | Additional Activities        | Type                                                                                           | and Surgeon 20A                                  |                                       |
| It is time to Renew!                                                                                        | Add Authorized Repres        | entative                                                                                       | Select                                           |                                       |
| Osteopathic Physician and Surgeon 20A 14444 Select                                                          | License Notification Su      | bscriptions                                                                                    | Select                                           |                                       |
| Manage your license information                                                                             |                              |                                                                                                |                                                  |                                       |
| Osteopathic Physician and Surgeon 20A 14444 Choose Application> Select                                      |                              |                                                                                                |                                                  |                                       |
| Applications                                                                                                |                              |                                                                                                |                                                  |                                       |
| Start a New Application or Take an Exam                                                                     |                              |                                                                                                |                                                  |                                       |
| <choose board=""></choose>                                                                                  |                              |                                                                                                |                                                  |                                       |
| <choose application=""> ✓ Select</choose>                                                                   |                              |                                                                                                |                                                  |                                       |
| View Application Status                                                                                     |                              |                                                                                                |                                                  |                                       |
| Osteopathic Medical Board of California -<br>Osteopathic Physician and Surgeon Renewal Application Details  |                              |                                                                                                |                                                  |                                       |
| Back to Top   Conditions of Use                                                                             | Privacy Policy   Accessibili | tv                                                                                             |                                                  |                                       |
| Copyright © 2013 St                                                                                         | ate of California            |                                                                                                |                                                  |                                       |
| -                                                                                                    |                              |                                                                                                |                                                  |                                       |
|                                                                                                    |                              |                                                                                                |                                                  |                                       |
|                                                                                                    |                              |                                                                                                |                                                  | ~                                     |
|                                                                                                    |                              |                                                                                                |                                                  | >                                     |
|                                                                                                    |                              |                                                                                                | ۵                                                | ▶ 10:20 AM<br>6/10/2016               |

The fee and Continuing Medical Education (CME) screen is displayed. Read this page and continue to the bottom of the screen. Click: Next.

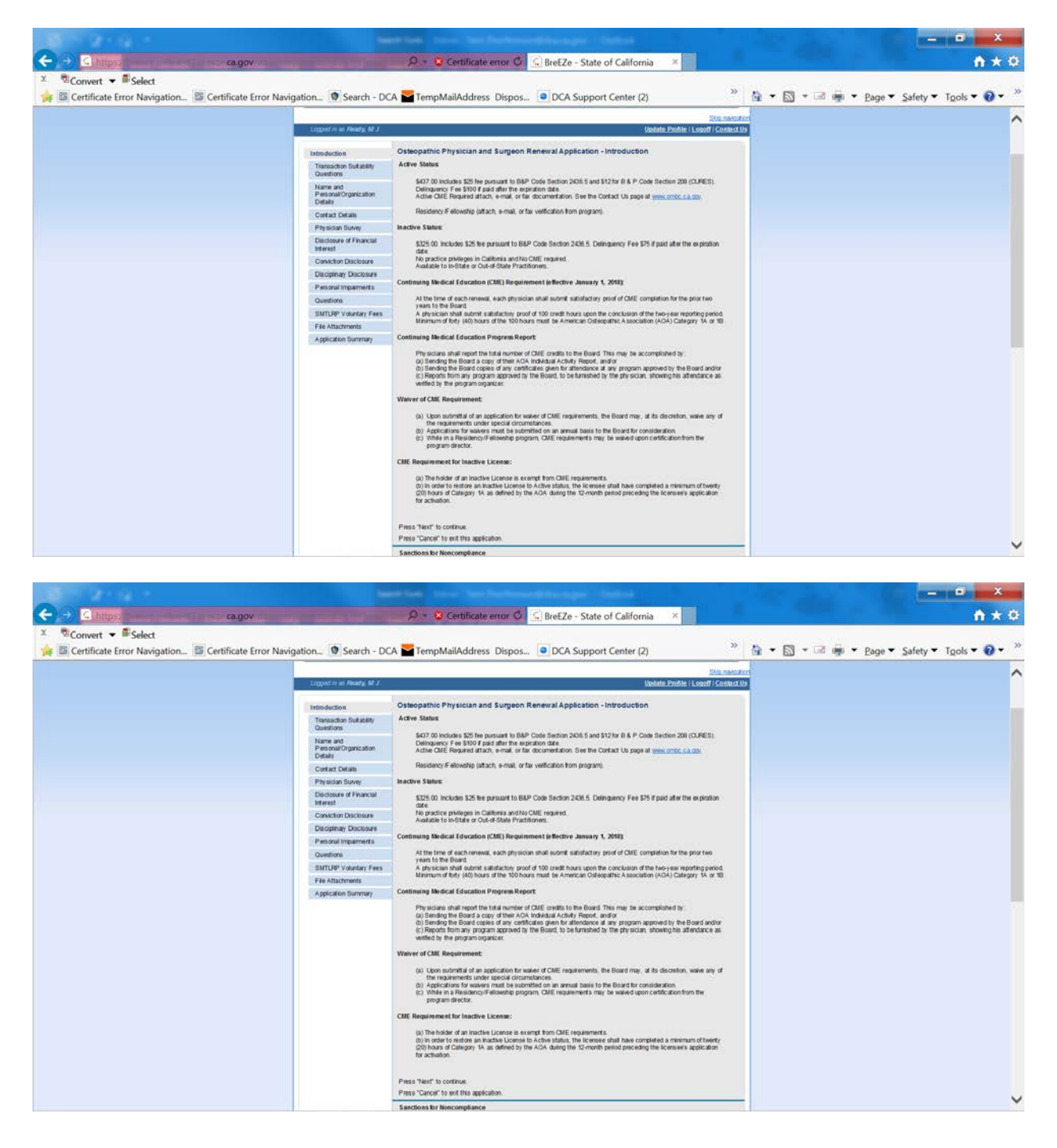

PLEASE READ CAREFULLY. Completing this transaction DOES NOT RENEW YOUR LICENSE. Your CME must be reviewed by Board staff prior to completing your renewal.

Acknowledge by Selecting: Yes and Click: Next.

| Intips//deeze-oninie-of.ureeze-ca.gov/datamai    | Contracting Questions:  Contracted Contracted Contraction Contracting Questions:  Contracting Contraction Contracting Contracting Contrac | » « «                           |
|--------------------------------------------------|----------------------------------------------------------------------------------------------------|---------------------------------|
|                                                  | Department of Consumer Affairs BREEZE                                                                                                    | ^                               |
| -                                                | Skip navigation                                                                                                    |                                 |
| Logged in as TESTER, RENA                        | NLDO Update Profile   Logoff   Contact Us                                                                                                    |                                 |
| Introduction                                     | Osteopathic Physician and Surgeon Renewal Application - Function Suitability                                                                                                    |                                 |
| Transaction Suitability<br>Questions             | If you would like to request a Military Waiver of fees and Continuing Medical Education due to Active Military Deployment, exit<br>this application, go back to Breeze, log-in, and complete one of the Military Waiver transactions. (Note: You may not apply for a<br>Military Waiver if your licence has lanced(avgind ).                                                                                                    |                                 |
| Name and<br>Personal/Organization<br>Details     | Press "Previous" to return to the previous section.<br>Answer the questions and press "Next".                                                                                                    |                                 |
| Contact Details                                  | Press "Cancel" to exit this application.                                                                                                    |                                 |
| Physician Survey                                 | Question Answer                                                                                                    |                                 |
| Disclosure of Financial<br>Interest              | I understand that completing and paying for this License Renewal Application on-line WILL NOT complete<br>the renewal process and WILL NOT update my license expiration date. I understand that this process is<br>designed only to allow me to pay for my renewal using a credit card, and that all required documentation,                                                                                                    |                                 |
| Conviction Disclosure<br>Disciplinary Disclosure | Including Continuing Medical Education, discipline in another state, and conviction information must be<br>submitted to the Board timely, allowing the Board at least three weeks to complete its review prior to<br>approving this application. Agree?                                                                                                    |                                 |
| Personal Impairments                             | Browing Most Cancel                                                                                                    |                                 |
| Renewal Status                                   | Previous Next Cancel                                                                                                    |                                 |
| Questions                                        |                                                                                                    |                                 |
| SMTLRP Voluntary Fees                            |                                                                                                    |                                 |
| File Attachments                                 |                                                                                                    |                                 |
| Application Summary                              |                                                                                                    |                                 |
|                                                  | Back to Top   Conditions of Use   Privacy Policy   Accessibility<br>Copyright © 2013 State of California                                                                                                    |                                 |
|                                                  |                                                                                                    | ▶ <b>1</b> 0:30 AM<br>6/10/2016 |

Verify the information and Click: Next.

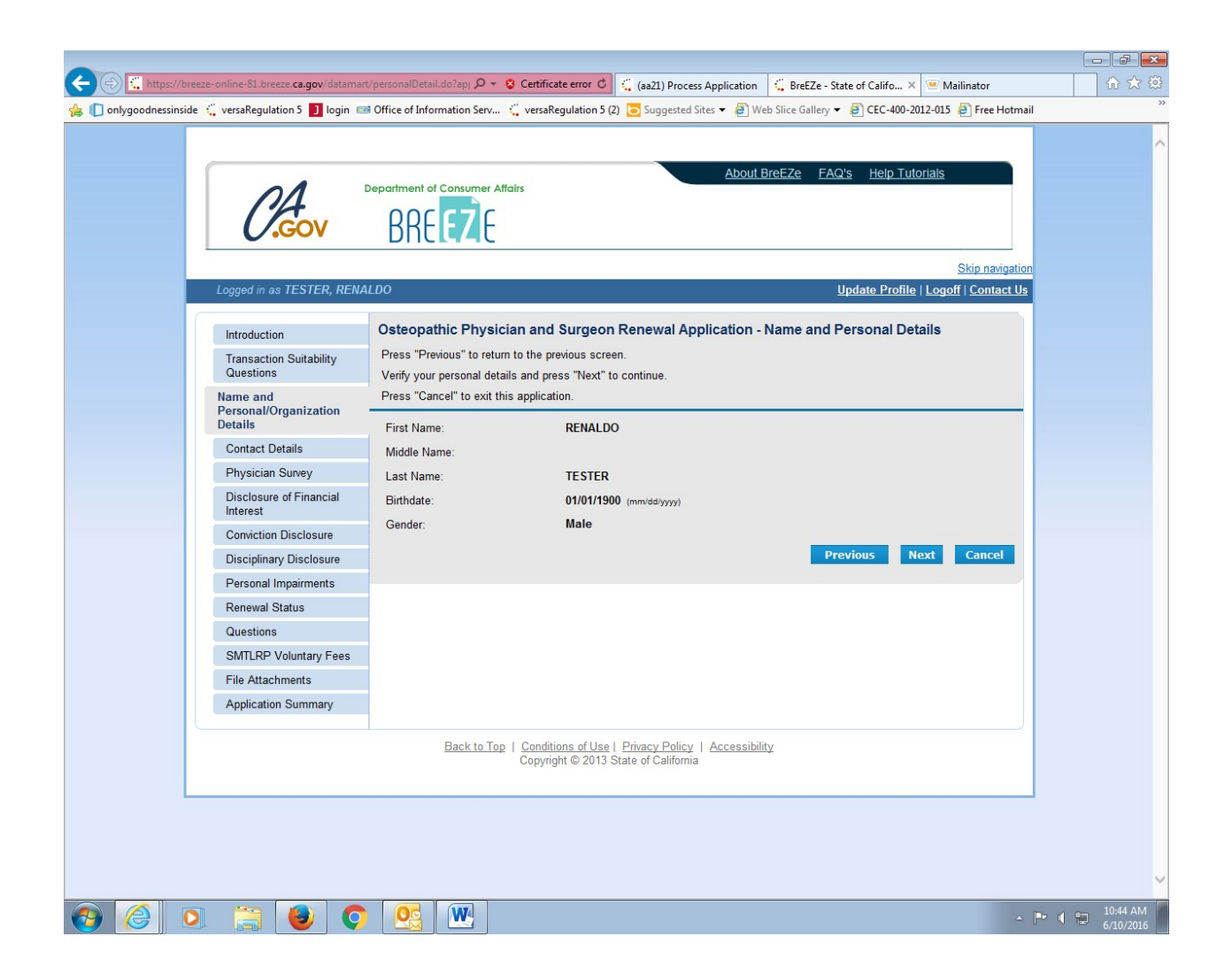

Review the addresses displayed. Addresses lacking information will appear in the message on the top portion of the page AND will be highlighted in yellow below. Note that the "Next" button is not available because the Confidential Address lacks information.

Note: If your Address of Record (Practice Address) and/or Confidential (Mailing) address is different than displayed on this page, update that address information.

Click on the Address(s) that require attention.

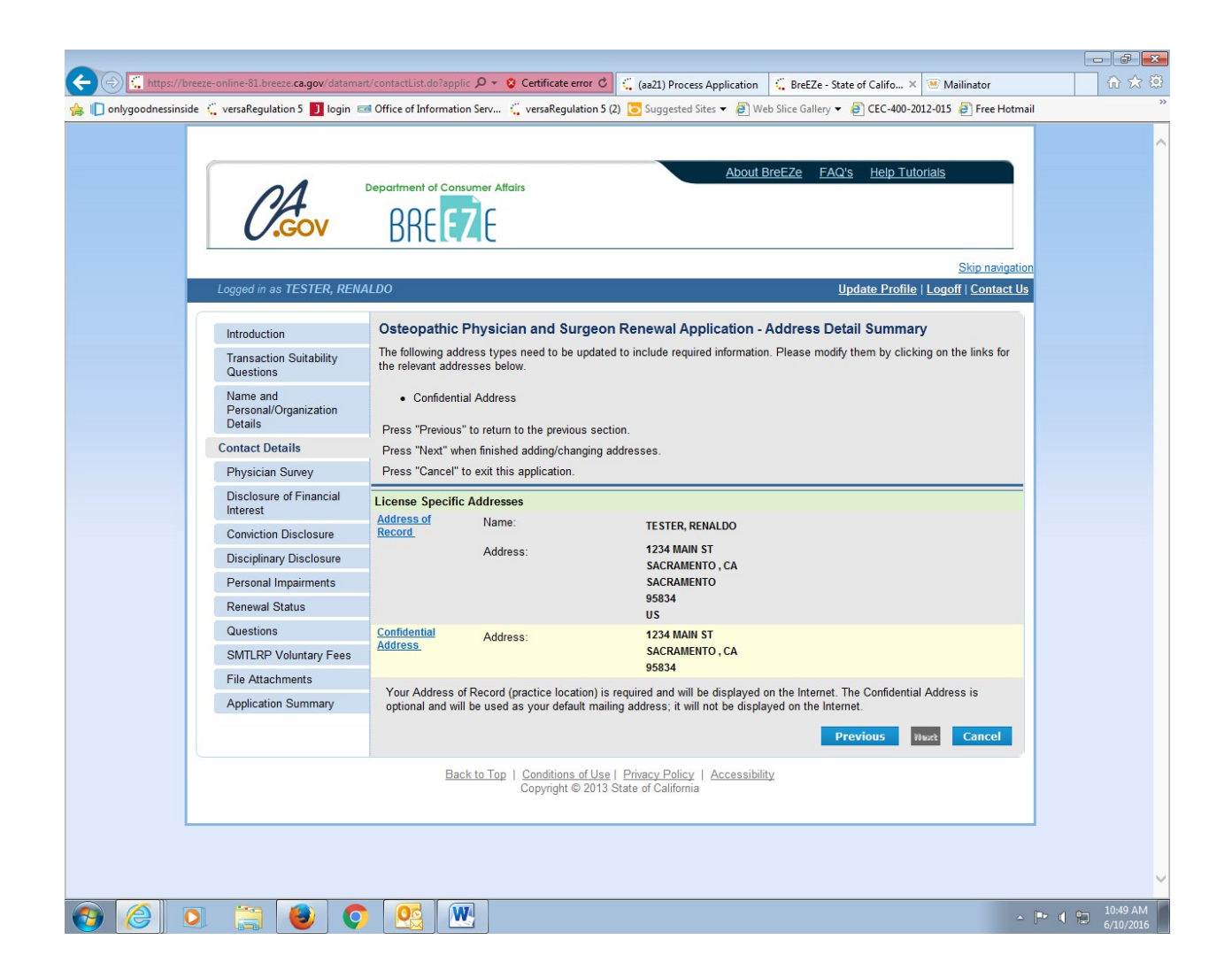

Fill in missing information, and correct any information that is incorrect. Data is required for items noted with a \*

| ] onlygoodnessinside 🗧 versaRegulation 5 | Department of Consumer A                                                  | Affairs                                                                                                    |  |
|------------------------------------------|---------------------------------------------------------------------------|----------------------------------------------------------------------------------------------------|--|
|                                          |                                                                           | Skip navigation                                                                                                    |  |
| Logged in as TE:                         | STER, RENALDO                                                             | <u>Update Profile   Logoff   Contact Us</u>                                                                                                    |  |
| Introduction                             | Osteopathic Physi                                                         | cian and Surgeon Renewal Application - Maintain Contact Details                                                                                                    |  |
| Transaction Su<br>Questions              | itability Edit the data and press<br>Press "Delete" to delete             | "Done" to save your changes.<br>e this record.                                                                                                    |  |
| Name and<br>Personal/Organ               | Press "Cancel" if you d                                                   | o not want to save your changes.                                                                                                    |  |
| Details                                  | Confidential Address                                                      |                                                                                                    |  |
| Contact Details                          | Address Line 1:                                                           | 1234 MAIN ST                                                                                                    |  |
| Physician Surv                           | ey Address Line 2:                                                        |                                                                                                    |  |
| Disclosure of F                          | inancial Address Line 3:                                                  |                                                                                                    |  |
| Conviction Disc                          | · City:                                                                   | SACRAMENTO                                                                                                    |  |
| Disciplinary Dis                         | State:                                                                    | California V                                                                                                    |  |
| Personal Impai                           | rments · Zip Code:                                                        | 95834                                                                                                    |  |
| Renewal Status                           | County:                                                                   |                                                                                                    |  |
| Questions                                | Country:                                                                  | ×                                                                                                    |  |
| SMTLRP Volur                             | itary Fees                                                                |                                                                                                    |  |
| File Attachmen                           | Phone Number:<br>ts                                                       |                                                                                                    |  |
| Application Sur                          | mmary Extension:                                                          |                                                                                                    |  |
|                                          | E-mail:<br>When entering a non-U<br>postal code in the form<br>Back to To | S. address, please select "Out of Country State" from the "State" pull-down menu. Then, enter your at as required by your country's postal agency.           Done         Delete         Cancel           p   Conditions of Use   Privacy Policy   Accessibility |  |
|                                          |                                                                           | Copyright © 2013 State of California                                                                                                    |  |

After changes are made, Click: Done.

Note that the Next button is now available. If everything is correct, Click: Next.

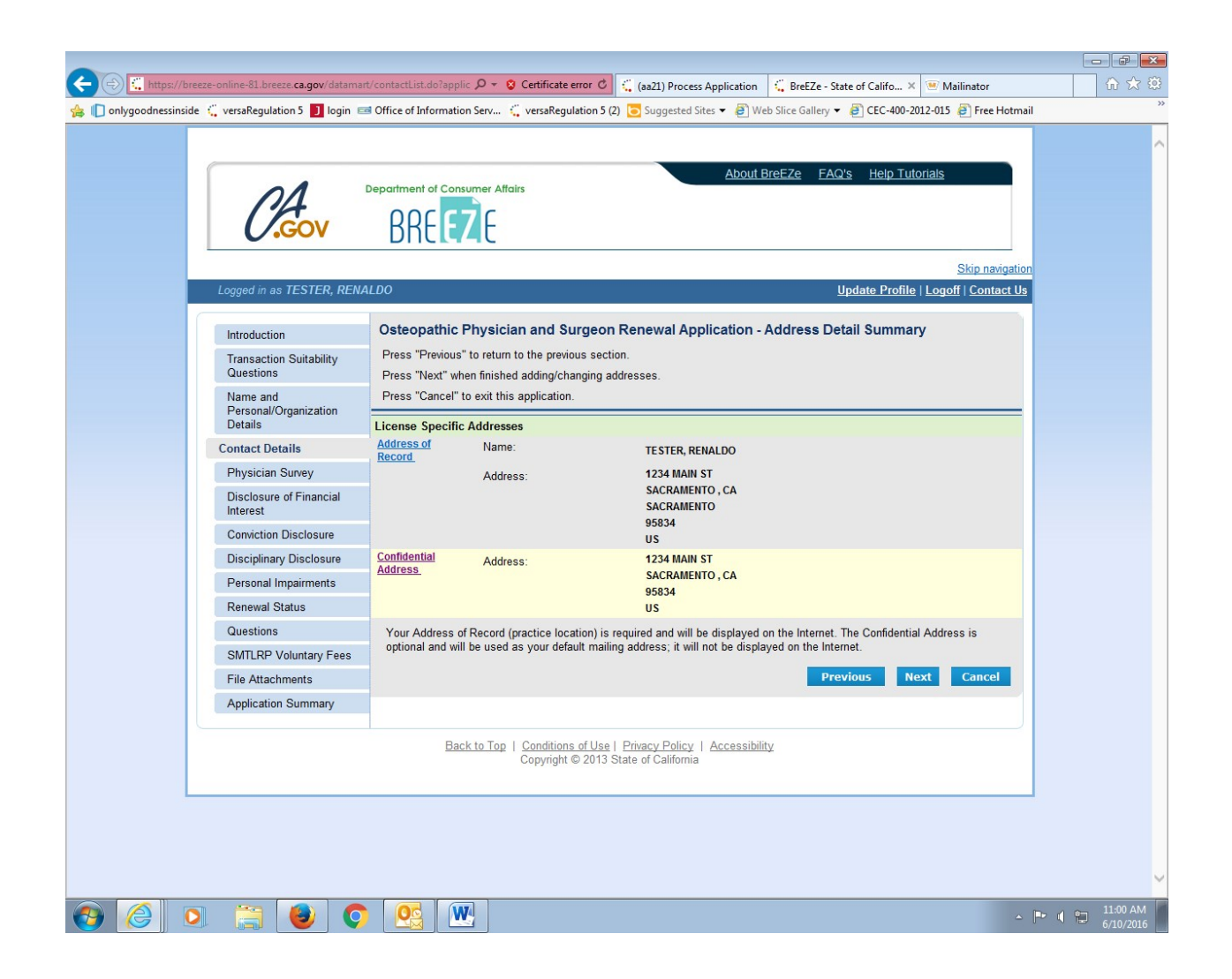

<u>The Physician Survey portion of the renewal application is mandatory</u>; this information will be transmitted to the Office of Statewide Healthcare Planning and Development (OSHPD) and will appear on-line as part of your license profile. Please note: you can opt out of displaying personal information collected in this survey (ethnicity, language, and gender), but professional information will be displayed: the appropriate prompts will appear later in the survey.

Enter the information and Click: Next.

| goodnessinside | 🦕 versaRegulation 5 🚺 login 🖻                | Office of Information Serv                        | Ç versaRe                        | gulation 5 (2)                | C Suggested Sit                       | tes 🔻 🖉 Web     | Slice Gallery 👻 🤞 | CEC-400-2012-           | -015 🧃 Free Hotmail |  |
|----------------|----------------------------------------------|---------------------------------------------------|----------------------------------|-------------------------------|---------------------------------------|-----------------|-------------------|-------------------------|---------------------|--|
|                | C.Gov                                        | BREEZE                                            | Affairs                          |                               |                                       | About Br        | eeze faq's        | <u>Help Tutoria</u>     | <u>als</u>          |  |
|                |                                              |                                                   |                                  |                               |                                       |                 |                   |                         | Skip navigation     |  |
|                | Logged in as IESTER, REN                     | ALDO                                              |                                  |                               |                                       |                 | <u>Up</u>         | <u>date Protile   L</u> | ogoff   Contact Us  |  |
|                | Introduction                                 | Osteopathic Phys                                  | ician and                        | Surgeon F                     | Renewal App                           | lication - A    | ctivities in M    | edicine                 |                     |  |
|                | Transaction Suitability<br>Questions         | Enter the data and pre<br>Press "Previous" to ref | ss "Next" to<br>turn to the pre  | continue.<br>evious screen    |                                       |                 |                   |                         |                     |  |
|                | Name and<br>Personal/Organization<br>Details | Press "Cancel" to can                             | cel this applic                  | ation and ret                 | urn to the main i                     | menu.           |                   |                         |                     |  |
|                | Contact Details                              | Ale you lealed:                                   | Oles                             | 0 140                         |                                       |                 |                   |                         |                     |  |
|                | Physician Survey                             | Current Training Statu                            | s 🔿 Reside                       | ncy O                         | Fellow 💿                              | Not in Training | l.                |                         |                     |  |
|                | Disclosure of Financial                      | Patient Care Hours                                | O None                           | 0 1-9                         | 0 10-19                               | 0 20-29         | ③ 30-39           | O 40+                   |                     |  |
|                | Interest                                     | Telemedicine Hours                                | O None                           | 0 1-9                         | O 10-19                               | O 20-29         | O 30-39           | O 40+                   |                     |  |
|                | Conviction Disclosure                        | Administration Hours                              | ○ None                           | 0 1-9                         | O 10-19                               | 0 20-29         | O 30-39           | ○ <b>40+</b>            |                     |  |
|                | Disciplinary Disclosure                      | Research Hours                                    | O None                           | 0 1-9                         | 0 10-19                               | 0 20-29         | O 30-39           | O 40+                   |                     |  |
|                | Personal Impairments                         | Teaching Hours                                    | ○ None                           | 0 1-9                         | 10-19                                 | 0 20-29         | O 30-39           | O 40+                   |                     |  |
|                | Renewal Status                               | Other Hours                                       | O None                           | 0 1-9                         | 0 10-19                               | 0 20-29         | O 30-39           | O 40+                   |                     |  |
|                | Questions                                    |                                                   |                                  | Primary P                     | ractice Locatio                       | n (ILS Only)    |                   |                         |                     |  |
|                | SMTLRP Voluntary Fees                        | Patient Care                                      | Zip                              | 95834                         | County                                | SACRAI          | IENTO V           |                         |                     |  |
|                | File Attachments                             | Telemedicine                                      | Zip                              |                               | County                                |                 | ~                 |                         |                     |  |
|                | Application Summary                          |                                                   |                                  | Secondary                     | Practice Loca                         | tion (CA Only   | ')                |                         |                     |  |
|                | , pproducti cutitury                         | Patient Care                                      | Zip                              | 95678                         | County                                | PLACER          | ~                 |                         |                     |  |
|                |                                              | Telemedicine                                      | Zip                              |                               | County                                |                 | ~                 |                         |                     |  |
|                |                                              |                                                   |                                  |                               |                                       |                 | Previ             | ious Next               | Cancel              |  |
|                |                                              |                                                   |                                  |                               |                                       |                 |                   |                         |                     |  |
|                |                                              | Back to T                                         | op   <u>Condition</u><br>Copyrig | ons of Use  <br>ht © 2013 Sta | Privacy Policy  <br>ate of California | Accessibility   |                   |                         |                     |  |
|                |                                              |                                                   |                                  |                               |                                       |                 |                   |                         |                     |  |

Enter the correct information and Click: Next.

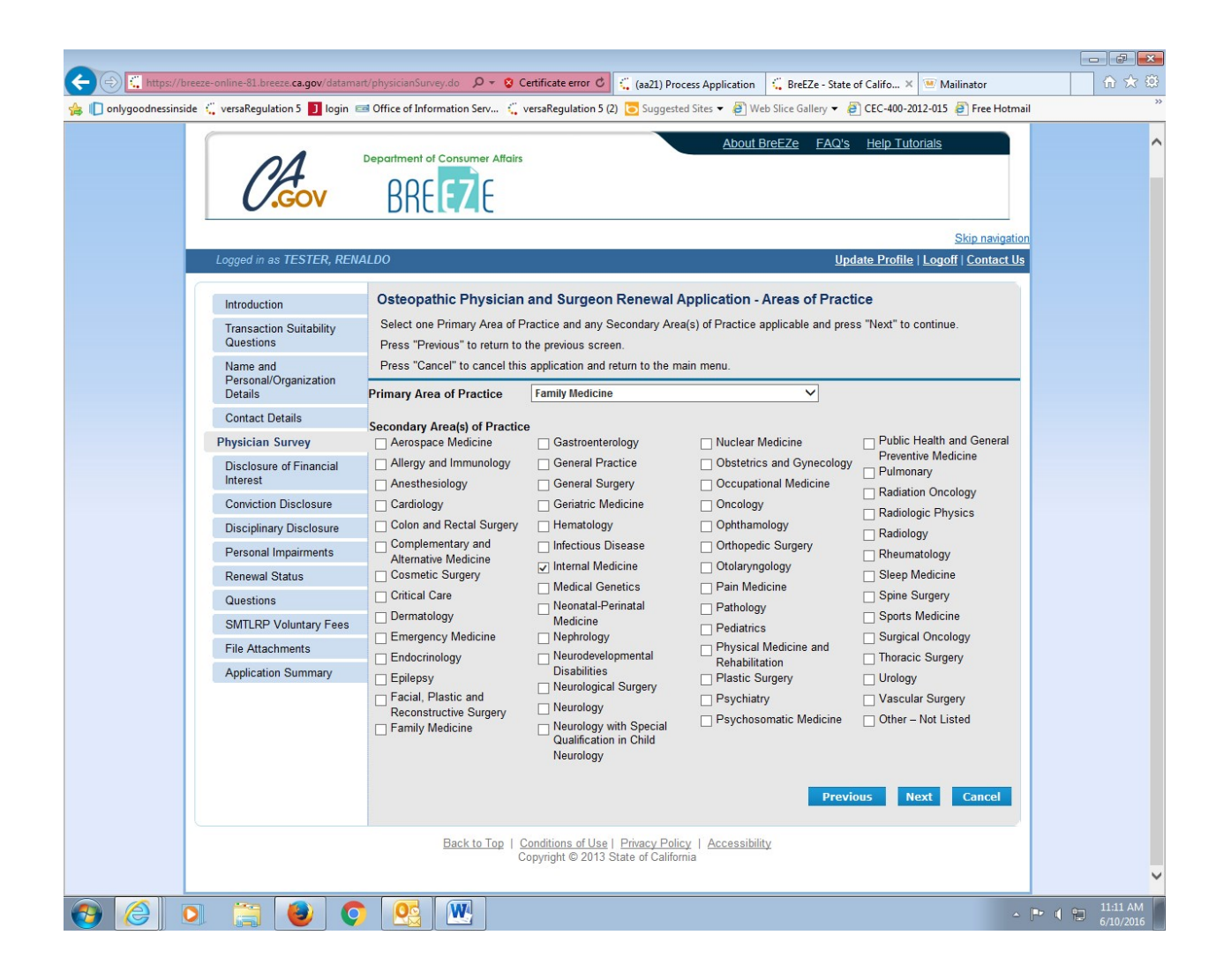

Click all applicable AMA Board Certifications, or Click: None. Then Click: Next.

(Note: this is a long page so make sure to scroll down to find the correct boards)

| + ttps://breeze-online-81.breeze.ca.gov/datar      | nart/physicianSurvey.do 🛛 🔎 👻                                                | 😵 Certificate error 🖒 🗧 (aa21) Pro                                                                                                    | ocess Application 🤤 BreEZe - St                                               | ate of Califo 🗙 💌 Mailinator                                                | ₩ 🖈 🔅            |
|----------------------------------------------------|------------------------------------------------------------------------------|----------------------------------------------------------------------------------------------------|-------------------------------------------------------------------------------|-----------------------------------------------------------------------------|------------------|
| 👍 [ onlygoodnessinside 🐫 versaRegulation 5 🚺 login | Office of Information Serv                                                   | 🤹 versaRegulation 5 (2) 🔁 Suggest                                                                                                    | ed Sites 🔻 🗿 Web Slice Gallery 🔻                                              | @ CEC-400-2012-015 @ Free                                                   | Hotmail          |
|                                                    |                                                                              |                                                                                                    | _                                                                             |                                                                             |                  |
| Logged in as TESTER, RE                            | NALDO                                                                        |                                                                                                    |                                                                               | Jpdate Profile   Logoff   Conta                                             | act Us           |
| Introduction                                       | Osteopathic Physic                                                           | cian and Surgeon Renewal /                                                                                                    | Application - Board Certi                                                     | fications                                                                   |                  |
| Transaction Suitability<br>Questions               | Select any board certific<br>Press "Previous" to retu                        | ations you may have and press "Ne:<br>m to the previous screen.                                                                          | xt" to continue.                                                              |                                                                             |                  |
| Name and<br>Personal/Organization                  | Press "Cancel" to cance                                                      | el this application and return to the m                                                                                                  | nain menu.                                                                    |                                                                             | _                |
| Details<br>Contact Details                         | ✓ None                                                                       |                                                                                                    |                                                                               |                                                                             |                  |
| Physician Survey                                   | American Board of                                                            | American Board of                                                                                                    | American Board of                                                             | American Board of                                                           |                  |
| Disclosure of Financial<br>Interest                | Immunology<br>Allergy and                                                    | Clinical Biochemical<br>Genetics                                                                                                    |                                                                               | Neurology                                                                   |                  |
| Conviction Disclosure                              | Immunology                                                                   | Clinical Cytogenetics                                                                                                    | Medicine                                                                      | Neurology                                                                   |                  |
| Disciplinary Disclosure                            | American Board of                                                            | Clinical Genetics (MD) Clinical Molecular                                                                                                | Child Abuse<br>Pediatrics                                                     | <ul> <li>Neurology with<br/>Special</li> </ul>                              |                  |
| Personal Impairments                               | Anesthesiology<br>Anesthesiology                                             | Genetics                                                                                                    | Developmental-<br>Behavioral                                                  | Qualification in<br>Child Neurology                                         |                  |
| Questions                                          | Critical Care                                                                | Genetics                                                                                                    | Pediatrics                                                                    | Addiction                                                                   |                  |
| SMTLRP Voluntary Fees                              | Hospice and                                                                  | <ul> <li>Molecular Genetic</li> <li>Pathology</li> </ul>                                                                                 | Palliative Medicine                                                           | Brain Injury                                                                |                  |
| File Attachments                                   | Medicine                                                                     | Amorican Board of                                                                                                    | Medical Toxicology Neonatal-Perinatal                                         | Child and                                                                   |                  |
| Application Summary                                | <ul> <li>Pain Medicine</li> <li>Pediatric</li> <li>Anesthesiology</li> </ul> | Neurological Surgery                                                                                                    | Medicine Neurodevelopmental Disabilities                                      | Adolescent<br>Psychiatry<br>Clinical                                        |                  |
|                                                    | Sleep Medicine                                                               | American Board of<br>Nuclear Medicine                                                                                                    | <ul> <li>Pediatric</li> <li>Cardiology</li> <li>Pediatric Critical</li> </ul> | Epilepsy                                                                    |                  |
|                                                    | Colon and Rectal<br>Surgery                                                  | Nuclear Medicine                                                                                                    | Care Medicine<br>Pediatric<br>Emergency                                       | Psychiatry<br>Geriatric<br>Psychiatry                                       |                  |
|                                                    | Surgery                                                                      | Obstetrics and<br>Gynecology                                                                                                    | Medicine<br>Pediatric                                                         | Hospice and<br>Palliative Medicine                                          |                  |
|                                                    | American Board of<br>Dermatology<br>Dermatology<br>Clinical and              | <ul> <li>Obstetrics and<br/>Gynecology</li> <li>Critical Care Medicine</li> <li>Female Pelvic Medicine<br/>and Reconstructive</li> </ul> | Pediatric     Gastroenterology     Pediatric     Hematology-                  | Disabilities Neuromuscular Medicine Pain Medicine                           |                  |
|                                                    | Laboratory<br>Dermatological<br>Immunology<br>Dermatopathology               | Surgery Gynecologic Oncology Hospice and Palliative                                                                                      | Oncology Pediatric Infectious Diseases Rediatric                              | <ul> <li>Psychosomatic</li> <li>Medicine</li> <li>Sleep Medicine</li> </ul> | v                |
| 🚱 🥖 🖸 📜 🔮 🔇                                        |                                                                              |                                                                                                    |                                                                               |                                                                             | ▲ 🕨 📢 😭 11:13 AM |

Click any AOA Board Certifications, then Click: Next.

| C.cov                                                                                                    | epartment of Consumer Attains                                                                                                    | About BreEZe                                                                                                    | E FAQ's Help Tutorials                                                                                                    |  |
|----------------------------------------------------------------------------------------------------|----------------------------------------------------------------------------------------------------|----------------------------------------------------------------------------------------------------|----------------------------------------------------------------------------------------------------|--|
| Logged in as TESTER, RENAL                                                                                                    | LDO                                                                                                    |                                                                                                    | <u>Skip navigation</u><br>Update Profile   Logoff   Contact Us                                                                                                    |  |
| Introduction<br>Transaction Suitability<br>Questions<br>Name and                                                                                                    | Osteopathic Physician and Su<br>Enter the data and press "Next" to cont<br>Press "Previous" to return to the previou<br>Press "Cancel" to cancel this application                                                                                                    | rgeon Renewal Application - AOA E<br>tinue.<br>us screen.<br>on and return to the main menu.                                                                                                    | Board Certifications                                                                                                    |  |
| Personal/Organization<br>Details<br>Contact Details<br>Physician Survey<br>Disclosure of Financial<br>Interest<br>Conviction Disclosure<br>Disciplinary Disclosure<br>Personal Impairments<br>Renewal Status<br>Questions<br>SMTLRP Voluntary Fees<br>File Attachments<br>Application Summary | <ul> <li>AOA - Addictive Medicine</li> <li>AOA - Allergy and Immunology</li> <li>AOA - Anesthesiology</li> <li>AOA - Correctional Medicine</li> <li>AOA - Dermatology</li> <li>AOA - Dermatology</li> <li>AOA - Emergency Medicine</li> <li>AOA - Family Physicians</li> <li>AOA - Hospice and Pallative<br/>Medicine</li> <li>AOA - Internal Medicine</li> </ul> | <ul> <li>AOA - Neurology and Psychiatry</li> <li>AOA - Neuromusculoskeletal<br/>Medicine</li> <li>AOA - Nuclear Medicine</li> <li>AOA - Obstetrics and Gynecology</li> <li>AOA - Opthalmology and<br/>Otolaryngology</li> <li>AOA - Orthopedic Surgery</li> <li>AOA - Pain Medicine</li> <li>AOA - Pathology</li> <li>AOA - Pediatrics</li> </ul> | <ul> <li>AOA - Physical Medicine and<br/>Rehabilitation</li> <li>AOA - Preventative Medicine</li> <li>AOA - Proctology</li> <li>AOA - Radiology</li> <li>AOA - Saleep Medicine</li> <li>AOA - Surgery</li> <li>AOA - Surgery</li> <li>AOA - Undersea and Hyperbaric<br/>Medicine</li> </ul> |  |
|                                                                                                    | <u>Back to Top</u>   <u>Conditions</u><br>Copyright €                                                                                                    | of Use   Privacy Policy   Accessibility<br>2013 State of California                                                                                                    |                                                                                                    |  |

Enter the correct data, then Click: Next.

(Note: you may opt out of reporting Cultural Background being displayed on-line on the next page)

| Caor                                                                                      | BREEZE                                                                                                    | airs                                                                                                    | About BreEZe FAQ                                                                       | 's Help Tutorials                                                     |  |
|-------------------------------------------------------------------------------------------|----------------------------------------------------------------------------------------------------|----------------------------------------------------------------------------------------------------|----------------------------------------------------------------------------------------|-----------------------------------------------------------------------|--|
| Logged in as TESTER, REN                                                                  | ALDO                                                                                                    |                                                                                                    | <u>L</u>                                                                               | <u>Skip navigation</u><br>Ipdate Profile   Logoff   <u>Contact Us</u> |  |
| Introduction<br>Transaction Suitability<br>Questions<br>Name and<br>Personal/Organization | Osteopathic Physici<br>Background<br>Enter the data and press<br>Press "Previous" to return<br>Press "Cancel" to cancel | an and Surgeon Renewa<br>"Next" to continue.<br>to the previous screen.<br>this application and return to the | al Application - Post Gradua                                                           | te Training and Cultural                                              |  |
| Details<br>Contact Details                                                                | Postgraduate Training (Y                                                                                                | ears Completed) 0 1                                                                                           | ○ 2 ○ 3 ○ 4 ● 5 ○                                                                      | 6 0 7 0 8 0 9+                                                        |  |
| Physician Survey                                                                          | Cultural Background                                                                                                    |                                                                                                    |                                                                                        |                                                                       |  |
| Disclosure of Financial<br>Interest                                                       | African     African American                                                                                            | <ul> <li>⊖ Fijian</li> <li>○ Fijinino</li> </ul>                                                              | <ul> <li>Mexican</li> <li>Middle Eastern</li> </ul>                                    | South American     Taiwanese                                          |  |
| Conviction Disclosure<br>Disciplinary Disclosure                                          | Alaskan Native     American Indian                                                                                      | <ul> <li>Guamanian</li> <li>Hawaiian</li> </ul>                                                               | <ul> <li>Native American</li> <li>Other Asian</li> </ul>                               | <ul> <li>Thai</li> <li>Tongan</li> </ul>                              |  |
| Personal Impairments<br>Renewal Status                                                    | Black     Cambodian                                                                                                    | <ul> <li>Indian</li> <li>Indonesian</li> </ul>                                                                | <ul> <li>Other Hispanic</li> <li>Other Pacific Islander</li> <li>Delvirteri</li> </ul> | Vietnamese White Other (act listed)                                   |  |
| Questions<br>SMTLRP Voluntary Fees                                                        | <ul> <li>Central American</li> <li>Chinese</li> <li>Cuban</li> </ul>                                                    | <ul> <li>Japanese</li> <li>Korean</li> <li>Laotian/Hmong</li> </ul>                                           | <ul> <li>Pakistani</li> <li>Puerto Rican</li> <li>Samoan</li> </ul>                    | <ul> <li>Other (not listed)</li> <li>Decline to State</li> </ul>      |  |
| File Attachments<br>Application Summary                                                   | ⊖ European                                                                                                    | ⊖ Malaysian                                                                                                   | <ul> <li>Singaporean</li> </ul>                                                        | vious Next Cancel                                                     |  |
|                                                                                           | Back to Top                                                                                                    | <u>Conditions of Use</u>   <u>Privacy F</u><br>Copyright © 2013 State of Ca                                   | <u>'olicy</u>   <u>Accessibility</u><br>ifornia                                        |                                                                       |  |
|                                                                                           |                                                                                                    |                                                                                                    |                                                                                        |                                                                       |  |

Enter the information. Note: this is where you may choose to opt out of on-line license display of Cultural Background, Foreign Language Proficiency, and/or Gender. Entering your e-mail address on this page only sends it to OSHPD and will NOT display on-line. This is the end of the Physician Survey portion of the Renewal Application.

When complete, Click: Next.

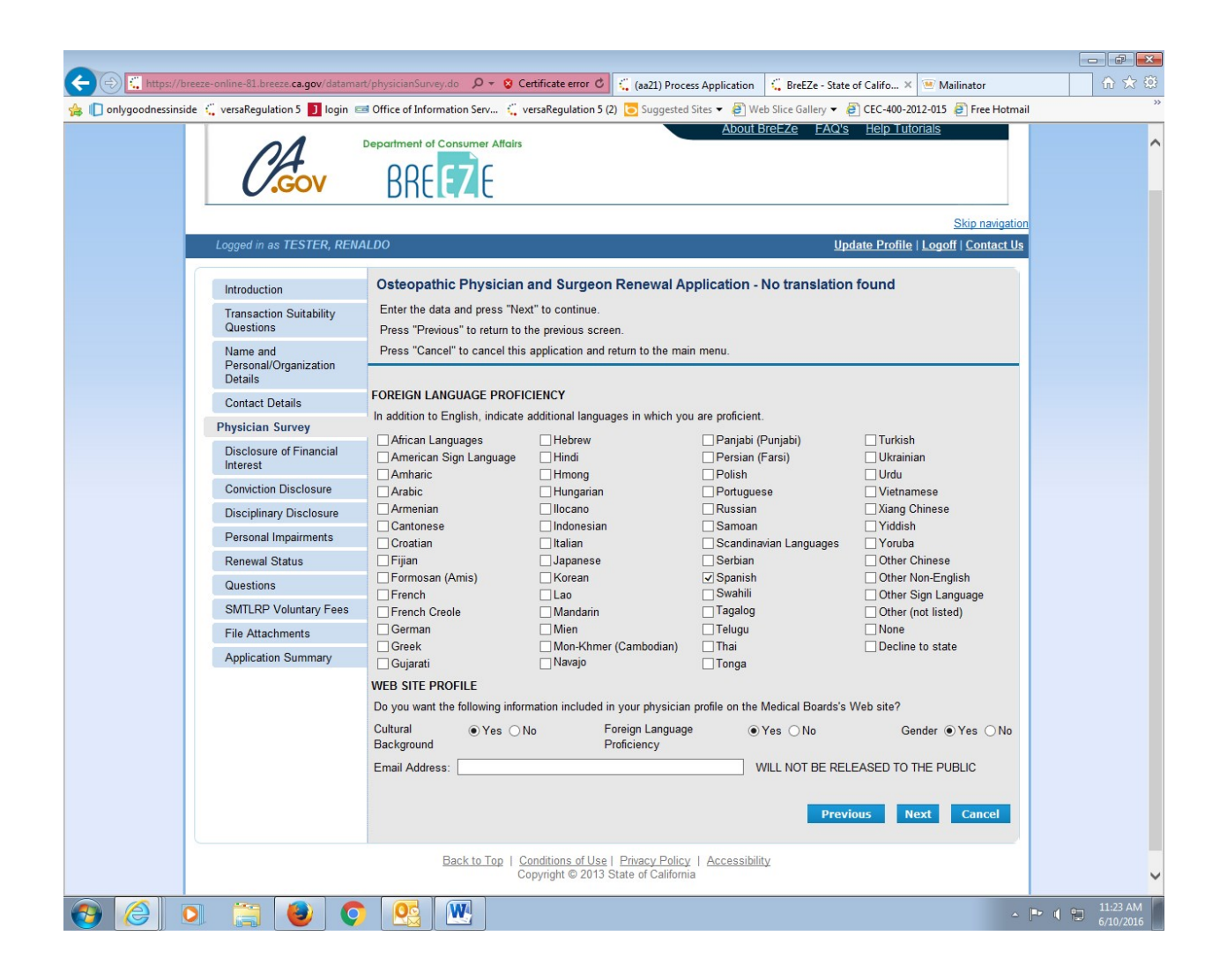

Enter the names and addresses of any family members with financial interest in healthrelated facilities.

Click: Add to add names and addresses.

If no data is entered, Click: Next.

| +ttps://breeze-online-81.breeze.ca.gov/datama        | t/rsdModuleMain.do?a $P \neq 0$ Certificate error $C$ (a21) Process Application GreEZe - State of Califo × Mailinator                                                                                                    | ····································· |
|------------------------------------------------------|----------------------------------------------------------------------------------------------------|---------------------------------------|
| 👍 🔲 onlygoodnessinside 🛴 versaRegulation 5 🗾 login 🗉 | 🖻 Office of Information Serv 🦕 versaRegulation 5 (2) 💽 Suggested Sites 🔻 🧬 Web Slice Gallery 👻 🍘 CEC-400-2012-015 🧶 Free Hotmail                                                                                                    |                                       |
|                                                      |                                                                                                    | ^                                     |
|                                                      | About BreEZe FAQ's Help Tutorials                                                                                                    |                                       |
| $\cap A$                                             | Department of Consumer Affairs                                                                                                    |                                       |
| GOV                                                  | RRF F7 F                                                                                                    |                                       |
|                                                      | DICCAC                                                                                                    |                                       |
|                                                      | Skip navigation                                                                                                    |                                       |
| Logged in as TESTER, REN                             | ALDO Update Profile   Logoff   Contact Us                                                                                                    |                                       |
| Introduction                                         | Osteopathic Physician and Surgeon Renewal Application - Disclosure of Financial Interest -<br>Information                                                                                                    |                                       |
| Transaction Suitability<br>Questions                 | Business and Professions Code Section 2426 (formerly 2097), requires all physicians to report to OMBC any financial interests they or their impediate family may have in health-related facilities located in California. This information will be available to other |                                       |
| Name and<br>Personal/Organization                    | government agencies and public and private third party payers. In order to comply with this mandate, please complete the<br>financial interest statement below                                                                                                    |                                       |
| Contact Details                                      | Press the "Edit" link to edit the record.                                                                                                    |                                       |
| Physician Survey                                     | Press the "Remove" link to remove the record.                                                                                                    |                                       |
| Disclosure of Financial                              | Press "Previous" to return to the previous section.                                                                                                    |                                       |
| Interest                                             | Enter appropriate details and press "Next" to continue.                                                                                                    |                                       |
| Conviction Disclosure                                | Press "Cancel" to exit this application.                                                                                                    |                                       |
| Disciplinary Disclosure                              | Health Related Family Name(s) Addresses                                                                                                    |                                       |
| Personal Impairments                                 |                                                                                                    |                                       |
| Renewal Status                                       | Enter the names of family member(s) with financial interest in health-related facilities. Click "Next" when finished, or if there are<br>no members.                                                                                                    |                                       |
| Questions                                            |                                                                                                    |                                       |
| SMTLRP Voluntary Fees                                | Add Previous Next Cancel                                                                                                    |                                       |
| File Attachments                                     |                                                                                                    |                                       |
| Application Summary                                  |                                                                                                    |                                       |
|                                                      | Back to Too   Conditions of Use   Privacy Policy   Accessibility                                                                                                    |                                       |
|                                                      | Copyright © 2013 State of California                                                                                                    |                                       |
|                                                      |                                                                                                    |                                       |
|                                                      |                                                                                                    |                                       |
|                                                      |                                                                                                    |                                       |
|                                                      |                                                                                                    |                                       |
|                                                      |                                                                                                    | ~                                     |
| 📀 🧭 💽 📜 🥥 🤇                                          | - 🖻                                                                                                    | 11:32 AM<br>6/10/2016                 |

After entering the data, Click: Next

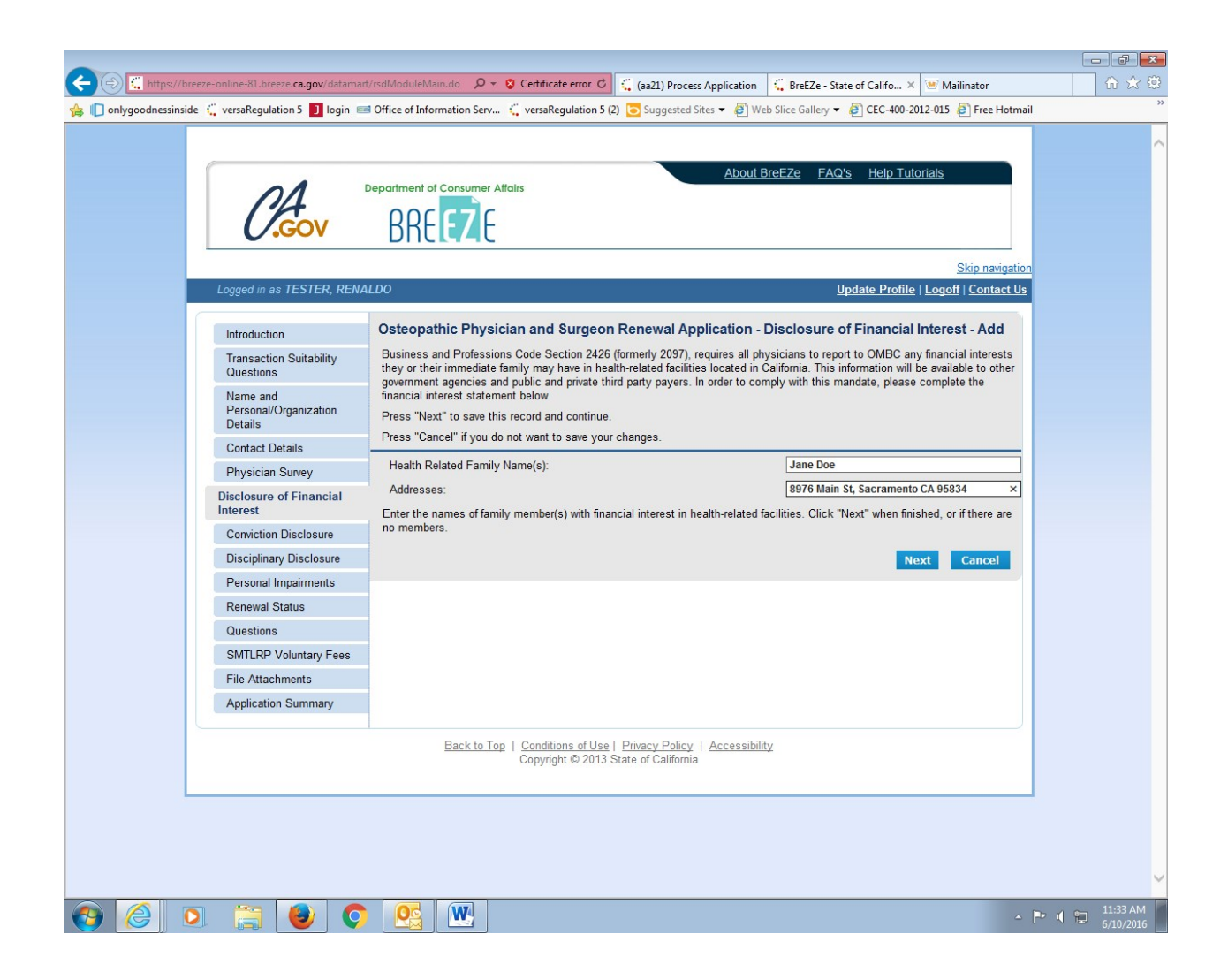

If the data is correct, Click: Next.

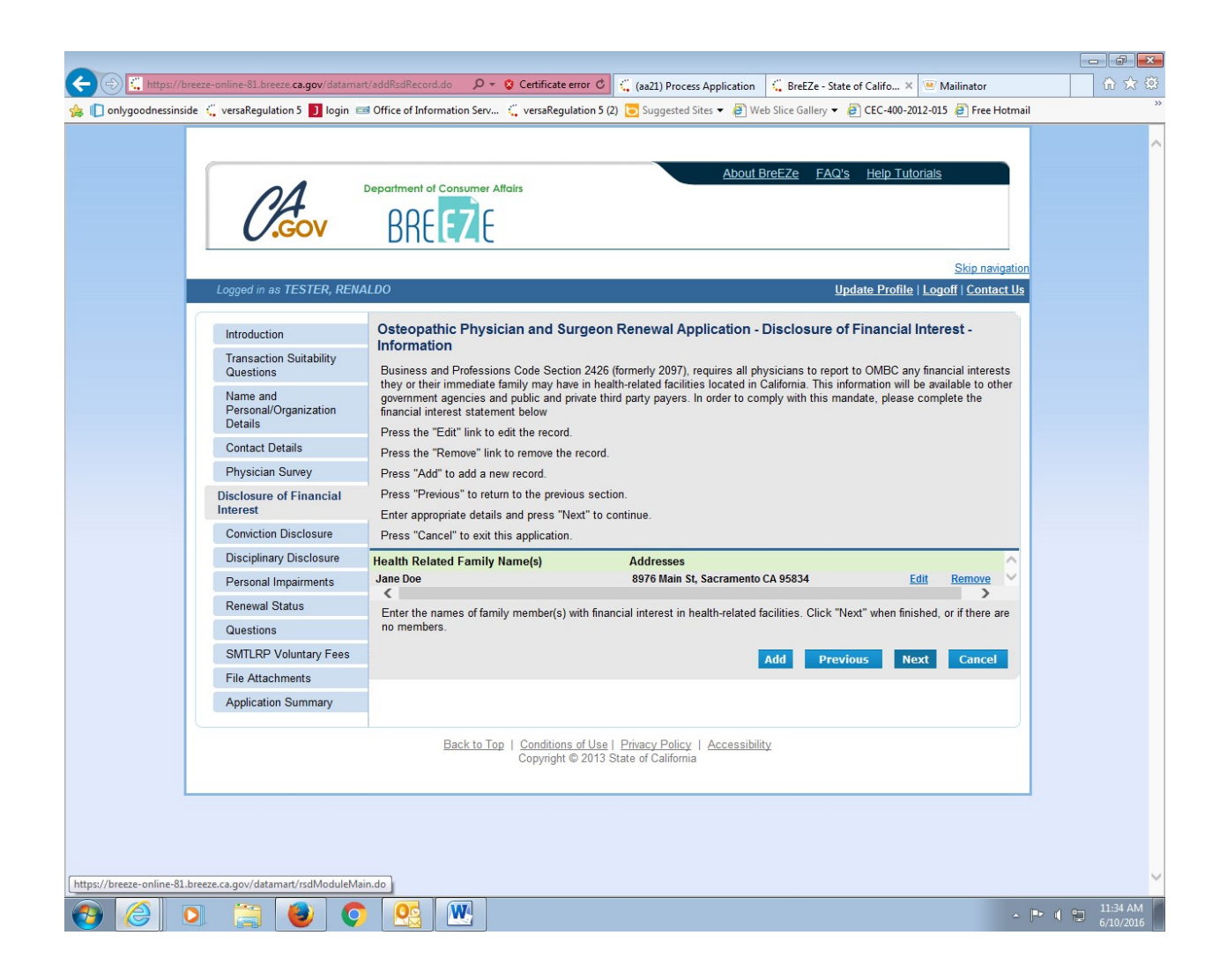

You must answer this question: Conviction Disclosure When

answered, Click: Next.

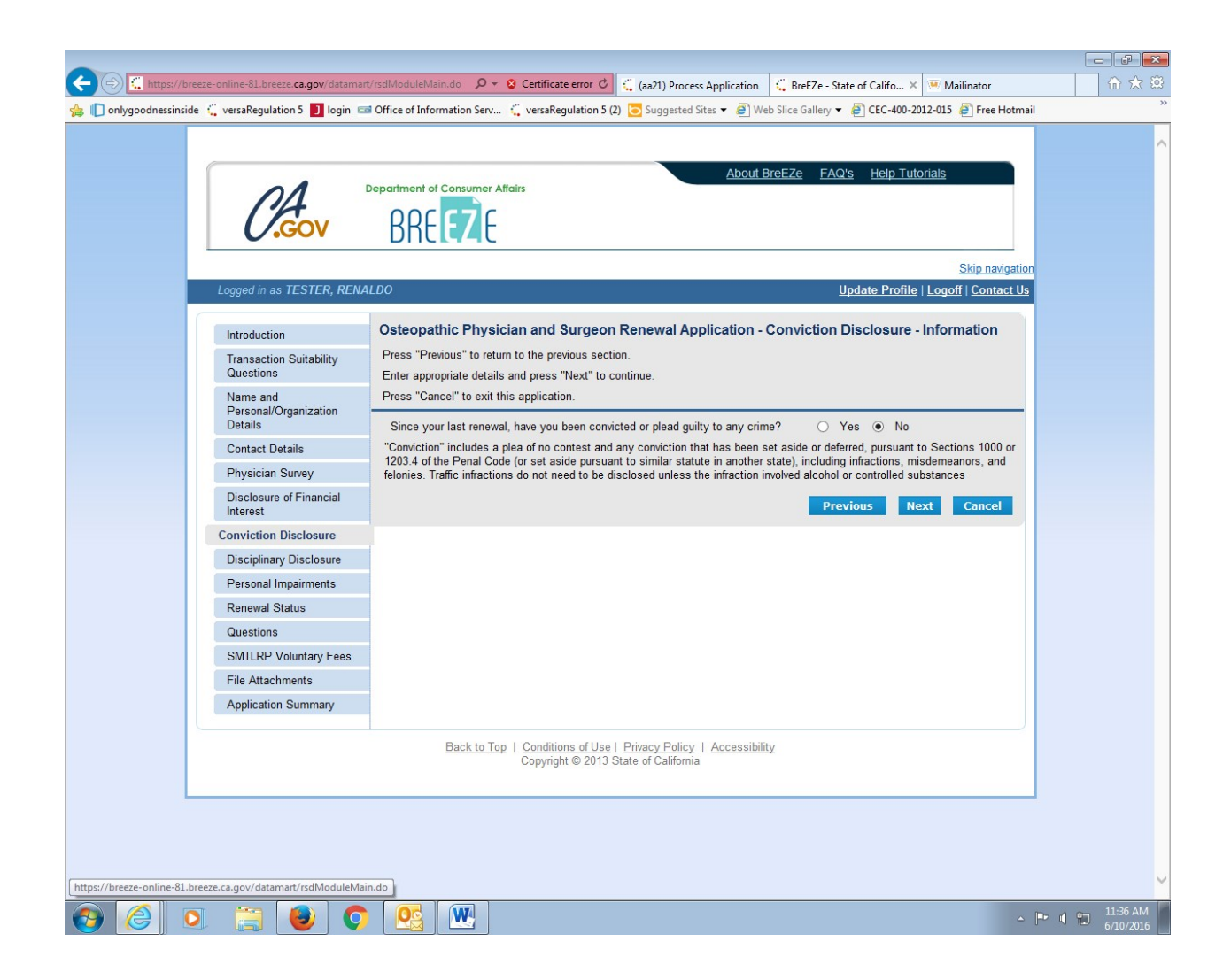

You must answer this question: Disciplinary Disclosure When

answered, Click: Next.

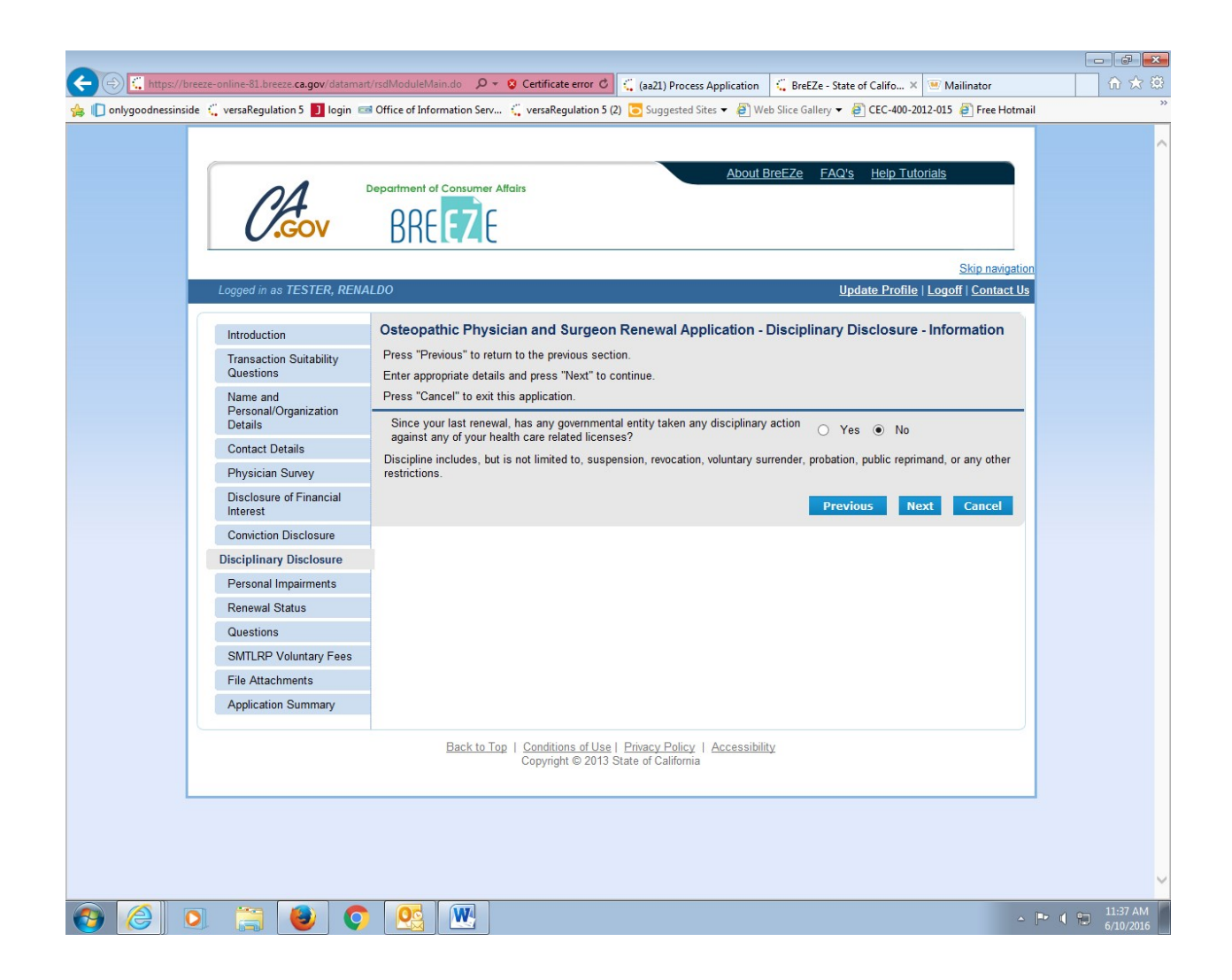

You must answer this question: Personal Impairments When

answered, Click: Next.

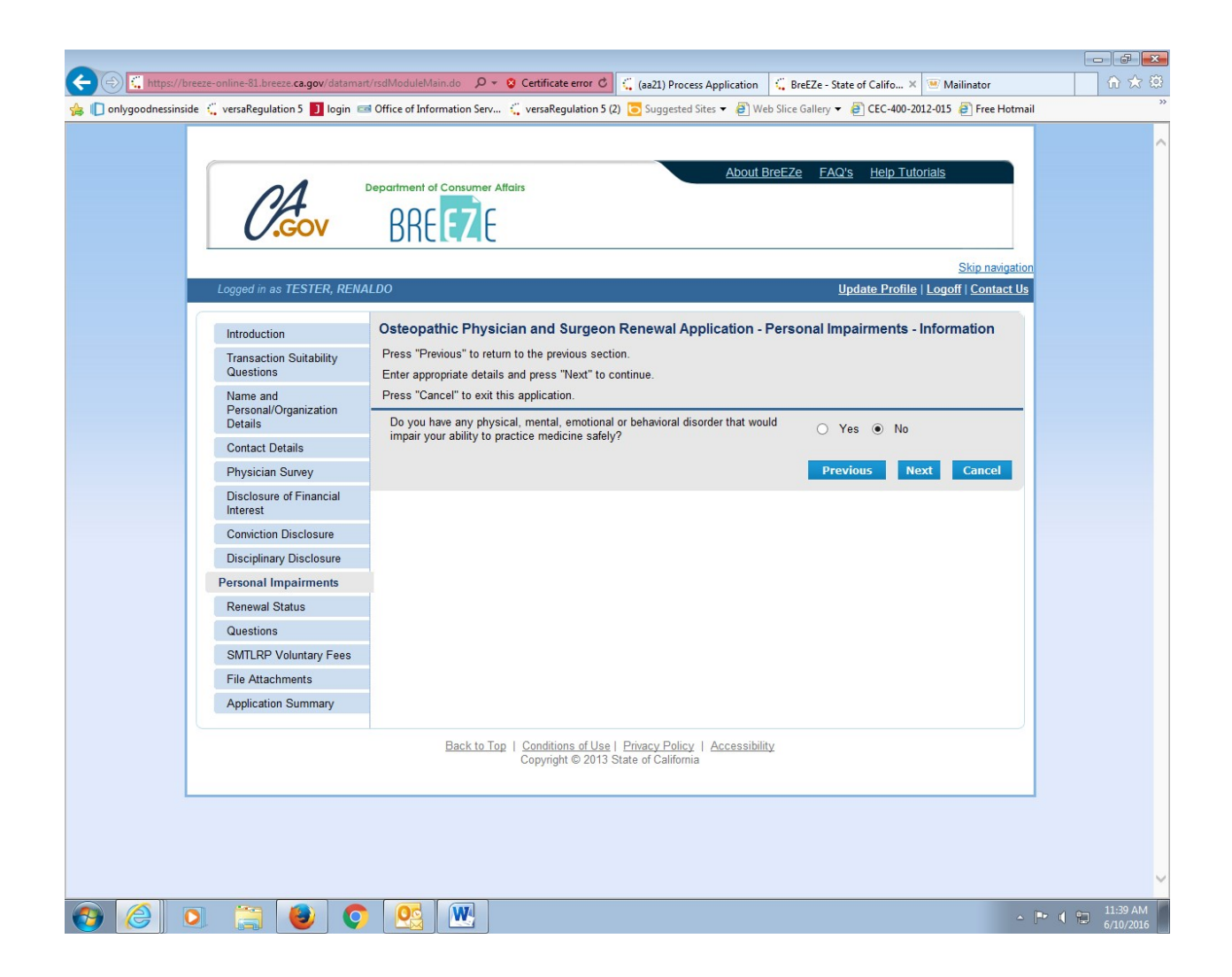

Select the applicable button. Then Click: Next.

(Note: a similar page will appear following this page. Please answer the question again on the next page)

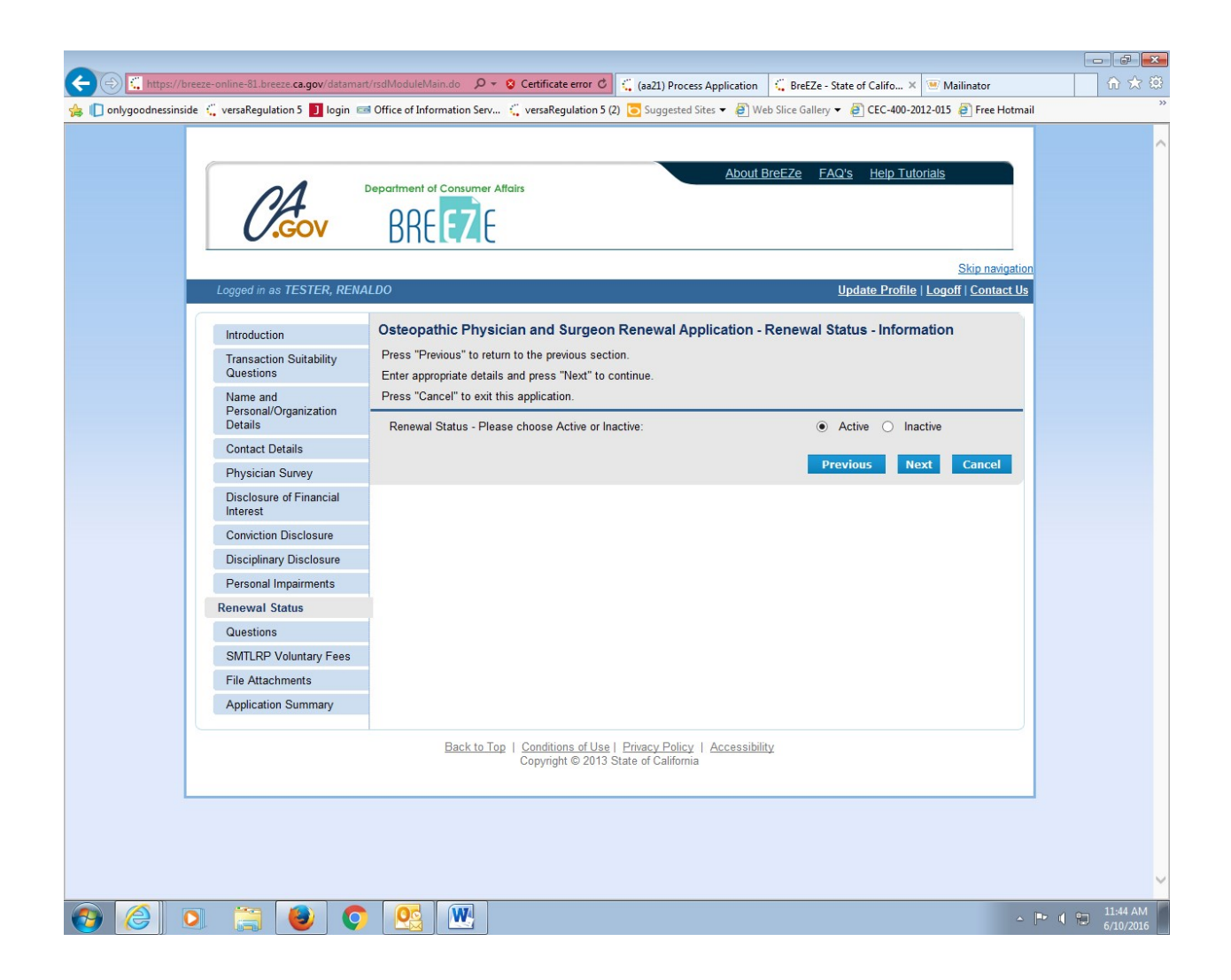

Select the correct answer, then Click: Next

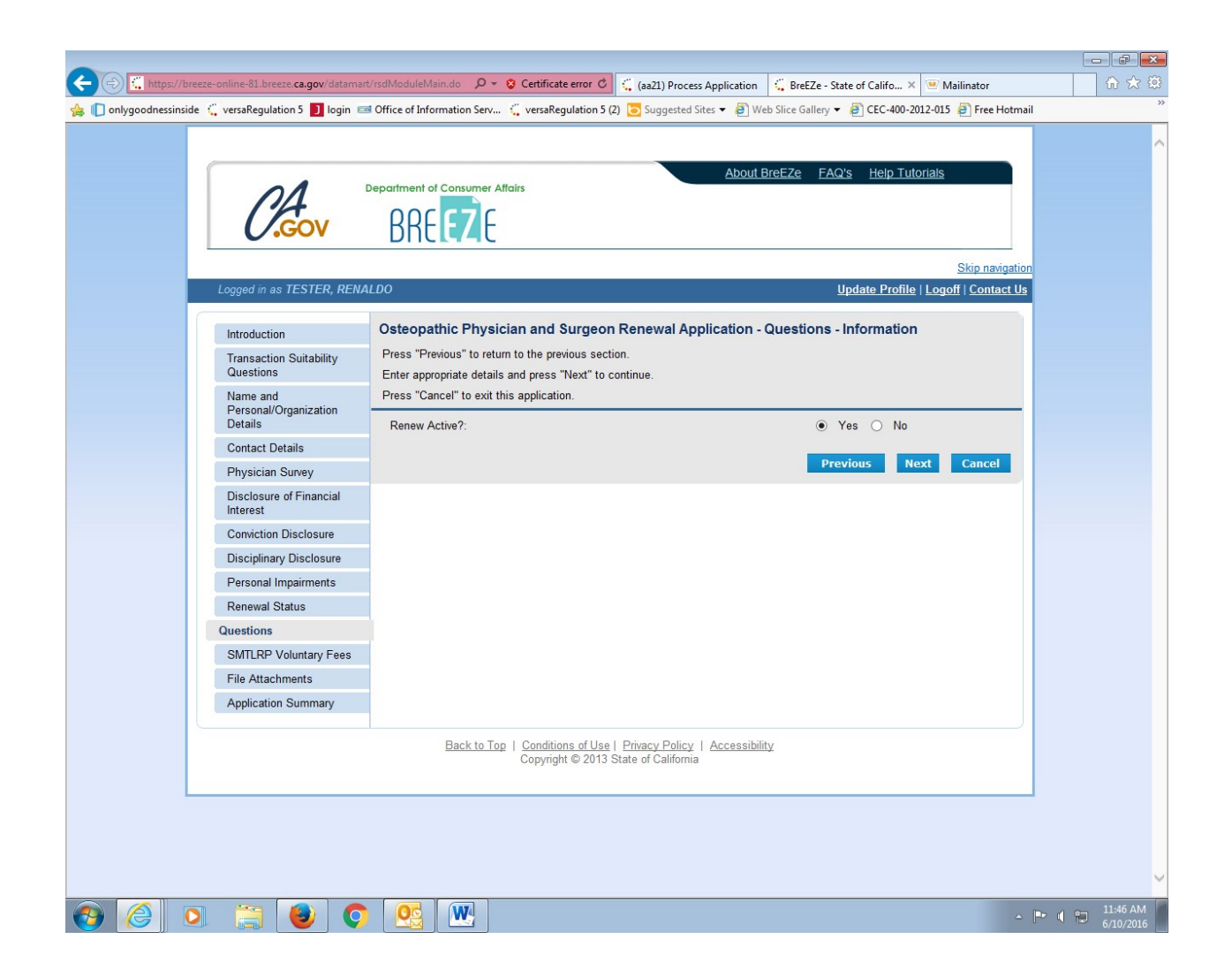

If you wish to contribute ADDITIONAL VOLUNTARY money to this fund, Select: Yes.

(Note: Two boxes will appear: due to system-wide programming, you must enter the amount of the contribution twice – you will only be charged the additional amount ONCE.)

Click: Next

| <ul> <li>← ← ← ← ← ← ← ← ← ← ← ← ← ← ← ← ← ← ←</li></ul> | rt/rsdModuleMain.do 🛛 🖓 👻 😧 Certificate error 🖒 🗧 (az21) Process Application 🗧 BreEZe - State of Califo<br>📾 Office of Information Serv 🖕 versaRegulation 5 (2) 💽 Suggested Sites 💌 🗿 Web Site Gallery 💌 🗿 CEC-40 | . × 💌 Mailinator<br>0-2012-015 @ Free Hotmail |          |
|----------------------------------------------------------|----------------------------------------------------------------------------------------------------|-----------------------------------------------|----------|
| CAGOV                                                    | Department of Consumer Affairs<br>BREEZE                                                                                                    | Futorials                                     | ^        |
| Logged in as TESTED DEM                                  | ALDO Lindato Pro                                                                                                    | Skip navigation                               |          |
| Logged in as TESTER, RENA                                |                                                                                                    | nie   Logon   Contact Os                      |          |
| Introduction                                             | Osteopathic Physician and Surgeon Renewal Application - SMTLRP Voluntary F                                                                                                    | ees - Information                             |          |
| Transaction Suitability<br>Questions                     | You may contribute an additional amount to provide training to primary care physicians who will serve me<br>inner city Californians, refugees, and people with AIDS.                                              | edically underserved and                      |          |
| Name and<br>Personal/Organization<br>Details             | This program is named for Dr. Stephen M Thompson and is authorized by the State Office of Statewide H (OSHPD) to accept contributions to augment primary care training programs in California.                    | lealth Planning                               |          |
| Contact Details                                          | You will be charged a required fee amount of \$25.00 for this program as part of your renewal fee at check<br>additional fee is voluntary. Please indicate your voluntary contribution below and click "Yes".     | cout. Submission of this                      |          |
| Physician Survey                                         | Press "Previous" to return to the previous section.                                                                                                    |                                               |          |
| Disclosure of Financial<br>Interest                      | Enter appropriate details and press "Next" to continue.<br>Press "Cancel" to exit this application.                                                                                                    |                                               |          |
| Conviction Disclosure                                    | I wish to voluntarily contribute.                                                                                                    | 0                                             |          |
| Disciplinary Disclosure                                  | Amount of contribution: 30                                                                                                    |                                               |          |
| Personal Impairments                                     | SMTI RP Amount: 30                                                                                                    |                                               |          |
| Renewal Status                                           |                                                                                                    |                                               |          |
| Questions                                                | Previous                                                                                                    | Next Cancel                                   |          |
| SMTLRP Voluntary Fees                                    |                                                                                                    |                                               |          |
| File Attachments                                         |                                                                                                    |                                               |          |
| Application Summary                                      |                                                                                                    |                                               |          |
|                                                          | Back to Top   Conditions of Use   Privacy Policy   Accessibility<br>Copyright © 2013 State of California                                                                                                    |                                               |          |
|                                                          |                                                                                                    |                                               |          |
|                                                          |                                                                                                    |                                               | ~        |
| 🚱 🥝 🔉 🚞 🔮 🤇                                              |                                                                                                    | ~ [Pr 4]                                      | 11:50 AM |

You may attach your continuing medical education (CME) credits here. CME is required for an Active license renewal. Refer to the instructions at <u>http://www.ombc.ca.gov</u>, under the Applicant/Licensees tab, Continuing Medical Education.

You may skip this section and fax, mail, or e-mail your CME: please see <a href="http://www.ombc.ca.gov">http://www.ombc.ca.gov</a>, Contact Us page for that information Click: Next if skipping, or when upload is complete.

| (-) 🕻 https://breeze-online-81.breeze. <b>ca.gov</b> /datamar | VfileAttachments.do?a $\rho$ 🗸 😮 Certificate error o 🕻 🗧 (aa21) Process Application 🗧 BreEZe - State of Califo X 🖲 Mailinator                                                                                                    | - ₽ ×                 |
|---------------------------------------------------------------|----------------------------------------------------------------------------------------------------|-----------------------|
| 🚖 🜓 onlygoodnessinside 🐫 versaRegulation 5 🗾 login 📼          | 🛿 Office of Information Serv 🖞 versaRegulation 5 (2) 📴 Suggested Sites 🔻 🖨 Web Slice Gallery 🔻 🖨 CEC-400-2012-015 🗿 Free Hotmail                                                                                                    | **                    |
| CAGOV                                                         | Department of Consumer Atfairs BREEZE                                                                                                    | ^                     |
|                                                               | Skip navigation                                                                                                    |                       |
| Logged in as TESTER, RENA                                     | LDO Update Profile   Logoff   Contact Us                                                                                                    |                       |
| Introduction                                                  | Osteopathic Physician and Surgeon Renewal Application - Attachments                                                                                                    |                       |
| Transaction Suitability<br>Questions                          | You may attach your continuing medical education (CME) credits here. CME is required for an Active license renewal. Refer to<br>the instructions at <u>http://www.ombc.ca.gov</u> , under the Applicant/Licensees tab, Continuing Medical Education. |                       |
| Name and<br>Personal/Organization<br>Details                  | You may skip this section and fax, mail, or e-mail your CME: please see <a href="http://www.ombc.ca.gov">http://www.ombc.ca.gov</a> . Contact Us page for that information                                                                           |                       |
| Contact Details                                               | Locate a file with the "Browse" button and press "Attach" or "Remove" as required.                                                                                                    |                       |
| Physician Survey                                              | Press "Next: when there are no more files to attach. Press "Dravious" to return to the previous screen                                                                                                    |                       |
| Disclosure of Financial<br>Interest                           | Press "Cancel" to exit this application.                                                                                                    |                       |
| Conviction Disclosure                                         |                                                                                                    |                       |
| Disciplinary Disclosure                                       | File Name: Browse                                                                                                    |                       |
| Personal Impairments                                          | Notes:                                                                                                    |                       |
| Renewal Status                                                | Note: The elementar limit for the notes field is 200 elementars                                                                                                    |                       |
| Questions                                                     |                                                                                                    |                       |
| SMTLRP Voluntary Fees                                         | Attach Previous Next Cancel                                                                                                    |                       |
| File Attachments                                              |                                                                                                    |                       |
| Application Summary                                           |                                                                                                    |                       |
|                                                               | Back to Top   Conditions of Use   Privacy Policy   Accessibility<br>Copyright © 2013 State of California                                                                                                    |                       |
|                                                               |                                                                                                    |                       |
| 🚱 🎯 💽 📜 🔮 🔇                                                   | - 💌 🔛                                                                                                    | 11:52 AM<br>6/10/2016 |

Review the Application Summary page for accuracy and completeness.

Note: this is a long page.

| https://b       | reeze-online-81.breeze. <b>ca.gov</b> /datama | rt/summaryCADCA.do? 🔎 👻 🔇                                      | Certificate error 🖒 🐫 (aa21) Process Ap                             | pplication 🗧 BreEZe - State of Califo 🗙 🐨 Mail               | inator                 | ☆ ☆ |
|-----------------|-----------------------------------------------|----------------------------------------------------------------|---------------------------------------------------------------------|--------------------------------------------------------------|------------------------|-----|
| nlygoodnessinsi | de 🐫 versaRegulation 5 🗾 login 🗉              | 🖻 Office of Information Serv 🗧                                 | versaRegulation 5 (2) 🔁 Suggested Sites                             | ▼ 🕘 Web Slice Gallery ▼ 🧃 CEC-400-2012-015 🧯                 | Free Hotmail           |     |
|                 | GOV                                           | BREEZE                                                         |                                                                     |                                                              |                        |     |
|                 | Logged in as TESTER, RENJ                     | ALDO                                                           |                                                                     | <u>S</u><br><u>Update Profile</u>   <u>Logoff</u>            | <u>ikip navigation</u> |     |
|                 | Introduction                                  | Osteopathic Physician                                          | and Surgeon Renewal Appli                                           | cation - Application Summary                                 |                        |     |
|                 | Transaction Suitability<br>Questions          | Press "Previous" to the return<br>Review the data and press "F | n to the previous section.<br>Proceed to Payment" to submit this ap | plication.                                                   |                        |     |
|                 | Name and<br>Personal/Organization             | Press "Cancel" to exit this a                                  | pplication.                                                         |                                                              |                        |     |
|                 | Details                                       | Osteopathic Physician and                                      | Surgeon Renewal Application Sum                                     | mary                                                         |                        |     |
|                 | Contact Details                               |                                                                | License Type:                                                       | Osteopathic Physician and Surgeon 2                          | 20A                    |     |
|                 | Physician Survey                              |                                                                | File Number:                                                        | 2001779                                                      |                        |     |
|                 | Disclosure of Financial                       |                                                                | License Number:                                                     | 14444                                                        |                        |     |
|                 | Comistion Disclosure                          |                                                                | Application Number:                                                 | 14026481                                                     |                        |     |
|                 | Dissiplinery Disclosure                       |                                                                | Application Date:                                                   | 06/10/2016 (mm/dd/yyyy)                                      |                        |     |
|                 | Disciplinary Disclosure                       | Personal Details                                               |                                                                     |                                                              |                        |     |
|                 | Personal impairments                          |                                                                | First Name:                                                         | RENALDO                                                      |                        |     |
|                 | Renewal Status                                |                                                                | Middle Name:                                                        |                                                              |                        |     |
|                 | Questions                                     |                                                                | Last Name:                                                          | TESTER                                                       |                        |     |
|                 | SMILRP Voluntary Fees                         |                                                                | Birthdate:                                                          | 01/01/1900                                                   |                        |     |
|                 | File Attachments                              |                                                                | Gender:                                                             | Male                                                         |                        |     |
|                 | Application Summary                           | Addresses                                                      |                                                                     |                                                              |                        |     |
|                 |                                               | License Specific Addresses                                     |                                                                     |                                                              |                        |     |
|                 |                                               | Address of Record                                              | Name:                                                               | TESTER, RENALDO                                              |                        |     |
|                 |                                               |                                                                | Address:                                                            | 1234 MAIN ST<br>SACRAMENTO , CA<br>SACRAMENTO<br>95834<br>US |                        |     |
|                 |                                               | Confidential Address                                           | Address:                                                            | 1234 MAIN ST<br>SACRAMENTO , CA<br>95834<br>US               |                        |     |
|                 |                                               |                                                                | Phone Number:                                                       |                                                              |                        |     |
|                 |                                               |                                                                | E-mail:                                                             |                                                              |                        |     |

Application Summary page con't.

Note: The information contained in the Physician Survey will be transmitted to OSHPD and displayed on your license record under License Verification (except for those items for which you opted out)

|                                                                                                    |                                                                                                    |                                                                     |                               | ×  |
|----------------------------------------------------------------------------------------------------|----------------------------------------------------------------------------------------------------|---------------------------------------------------------------------|-------------------------------|----|
| (Content of the second second | t/summaryCADCA.do? 🔎 👻 Certificate error 🖒                                                                                                    | 🕻 (aa21) Process Application 🗧 BreEZe - State of Califo 🗙 💌 Mailina | tor 🕅 🛣                       |    |
| 👍 [] onlygoodnessinside 🗯 versaRegulation 5 🚺 login 📼                                                                                                    | 🖻 Office of Information Serv 🐫 versaRegulation 5 (2                                                                                           | 2) 🔁 Suggested Sites 🔻 🗿 Web Slice Gallery 👻 🗿 CEC-400-2012-015 🧃   | Free Hotmail                  | >> |
|                                                                                                    | Physician Survey                                                                                                    |                                                                     |                               | ^  |
|                                                                                                    | Are you retired?                                                                                                    | No                                                                  |                               |    |
|                                                                                                    | Activities in Medicine                                                                                                    | Patient Care - 30-39 Hours                                          |                               |    |
|                                                                                                    |                                                                                                    | Teaching - 10-19 Hours                                              |                               |    |
|                                                                                                    | Patient Care Practice Location:                                                                                                    | Zip: 95834 County: SACRAMENTO                                       |                               |    |
|                                                                                                    | Telemedicine Practice Location:                                                                                                    | Zip: County:                                                        |                               |    |
|                                                                                                    | Patient Care Secondary Practice Location:                                                                                                    | Zip: 95678 County: PLACER                                           |                               |    |
|                                                                                                    | Telemedicine Secondary Practice Location:                                                                                                    | Zip: County:                                                        |                               |    |
|                                                                                                    | Current Training Status                                                                                                    | Not in Training                                                     |                               |    |
|                                                                                                    | Areas of Practice                                                                                                    | Family Medicine - Primary                                           |                               |    |
|                                                                                                    |                                                                                                    | Internal Medicine - Secondary                                       |                               |    |
|                                                                                                    | Board Certifications                                                                                                    | None                                                                |                               |    |
|                                                                                                    | AOA Board Certifications                                                                                                    | ΔΩΔ - Family Physicians                                             |                               |    |
|                                                                                                    | Postoraduate Training Years                                                                                                    | 5 Years                                                             |                               |    |
|                                                                                                    | Cultural Background                                                                                                    | South American                                                      |                               |    |
|                                                                                                    | Foreign Language Proficiency                                                                                                    | Spanish                                                             |                               |    |
|                                                                                                    | Web Site Profile                                                                                                    | Cultural Background Vos                                             |                               |    |
|                                                                                                    | Web Site Fiblie                                                                                                    | Contain Dackground - Tes                                            |                               |    |
|                                                                                                    |                                                                                                    | Conder Vee                                                          |                               |    |
|                                                                                                    | E mail:                                                                                                    | Gender - Tes                                                        |                               |    |
|                                                                                                    | E-mail.                                                                                                    |                                                                     |                               |    |
|                                                                                                    | Health Related Family Name(s)                                                                                                    | Addresses                                                           |                               |    |
|                                                                                                    | Jane Doe                                                                                                    | 8976 Main St, Sacramento CA 95834                                   | ~                             |    |
|                                                                                                    | Conviction Disclosure                                                                                                    |                                                                     | >                             |    |
|                                                                                                    | Since your last renewal, have you No                                                                                                    |                                                                     |                               |    |
|                                                                                                    | crime?                                                                                                    |                                                                     |                               |    |
|                                                                                                    | Disciplinary Disclosure                                                                                                    |                                                                     |                               |    |
|                                                                                                    | Since your last renewal, has any<br>governmental entity taken any<br>disciplinary action against any of<br>your health care related licenses? |                                                                     |                               |    |
|                                                                                                    | Personal Impairments                                                                                                    |                                                                     |                               |    |
|                                                                                                    | Do you have any physical, mental, No<br>emotional or behavioral disorder that<br>would impair your ability to practice                        |                                                                     |                               | ~  |
| 🚱 🤗 🖸 📜 🎯 🤇                                                                                                    |                                                                                                    |                                                                     | ▲ 🕨 🖷 🛱 11:54 AM<br>6/10/2016 |    |

Application Summary page con't.

Changes can be made to the content of this page by clicking the Previous button. If

the information is correct, Click: Proceed to Payment

| + ttps://breeze-online-81.breeze.ca.gov/datamart/    | summaryCADCA.do? 🔎 👻 🔇 Certificate                                                                                                    | error 🖒 :                         | 🕻 (aa21) Process Application                       | 💪 BreEZe - State of Califo 🗙    | 😬 Mailinator          | 6 🛠 第                     |
|------------------------------------------------------|----------------------------------------------------------------------------------------------------|-----------------------------------|----------------------------------------------------|---------------------------------|-----------------------|---------------------------|
| 👍 🜓 onlygoodnessinside 🐫 versaRegulation 5 🚺 login 📼 | Office of Information Serv 🐫 versaRegu                                                                                                    | ulation 5 (2)                     | 🔁 Suggested Sites 👻 🖉 We                           | b Slice Gallery 👻 🛃 CEC-400-20: | 12-015 🧃 Free Hotmail | ×                         |
|                                                      | Postgraduate Training Years                                                                                                    |                                   | 5 Years                                            |                                 |                       |                           |
|                                                      | Cultural Background                                                                                                    |                                   | South American                                     |                                 |                       |                           |
|                                                      | Foreign Language Proficiency                                                                                                    |                                   | Spanish                                            |                                 |                       |                           |
|                                                      | Web Site Profile                                                                                                    |                                   | Cultural Background - Yes                          | <b>1</b> 00                     |                       |                           |
|                                                      |                                                                                                    |                                   | Foreign Language Profici                           | ency - Yes                      |                       |                           |
|                                                      |                                                                                                    |                                   | Gender - Yes                                       |                                 |                       |                           |
|                                                      | E-mail:                                                                                                    |                                   |                                                    |                                 |                       |                           |
|                                                      | Disclosure of Financial Interest                                                                                                    |                                   |                                                    |                                 |                       |                           |
|                                                      | Health Related Family Name(s)                                                                                                    |                                   | Addresses                                          |                                 | ^                     |                           |
|                                                      | Jane Doe                                                                                                    |                                   | 8976 Main St, Sa                                   | acramento CA 95834              | ~                     |                           |
|                                                      | Conviction Disclosure                                                                                                    |                                   |                                                    |                                 |                       |                           |
|                                                      | Since your last renewal, have you<br>been convicted or plead guilty to any<br>crime?                                                          | No                                |                                                    |                                 |                       |                           |
|                                                      | Disciplinary Disclosure                                                                                                    |                                   |                                                    |                                 |                       |                           |
|                                                      | Since your last renewal, has any<br>governmental entity taken any<br>disciplinary action against any of<br>your health care related licenses? | No                                |                                                    |                                 |                       |                           |
|                                                      | Personal Impairments                                                                                                    |                                   |                                                    |                                 |                       |                           |
|                                                      | Do you have any physical, mental,<br>emotional or behavioral disorder that<br>would impair your ability to practice<br>medicine safely?       | No                                |                                                    |                                 |                       |                           |
|                                                      | Renewal Status                                                                                                    |                                   |                                                    |                                 |                       |                           |
|                                                      | Renewal Status - Please choose<br>Active or Inactive:                                                                                         | Active                            |                                                    |                                 |                       |                           |
|                                                      | Questions                                                                                                    |                                   |                                                    |                                 |                       |                           |
|                                                      | Renew Active?:                                                                                                    | Yes                               |                                                    |                                 |                       |                           |
|                                                      | SMTLRP Voluntary Fees                                                                                                    |                                   |                                                    |                                 |                       |                           |
|                                                      | I wish to voluntarily contribute.                                                                                                    | Yes                               |                                                    |                                 |                       |                           |
|                                                      | Amount of contribution:                                                                                                    | 30                                |                                                    |                                 |                       |                           |
|                                                      | SMTLRP Amount:                                                                                                    | 30                                |                                                    |                                 |                       |                           |
|                                                      |                                                                                                    |                                   | Previous                                           | Proceed to Payment              | Cancel                |                           |
|                                                      | Back to Top   Condition<br>Copyright                                                                                                    | <u>s of Use    </u><br>© 2013 Sta | Privacy Policy   Accessibilit<br>ate of California | X                               |                       | ~                         |
|                                                      |                                                                                                    |                                   |                                                    |                                 | ۵ (                   | ▶ ¶ 11:55 AM<br>6/10/2016 |

Answer the Attestation and Click: Proceed to Payment.

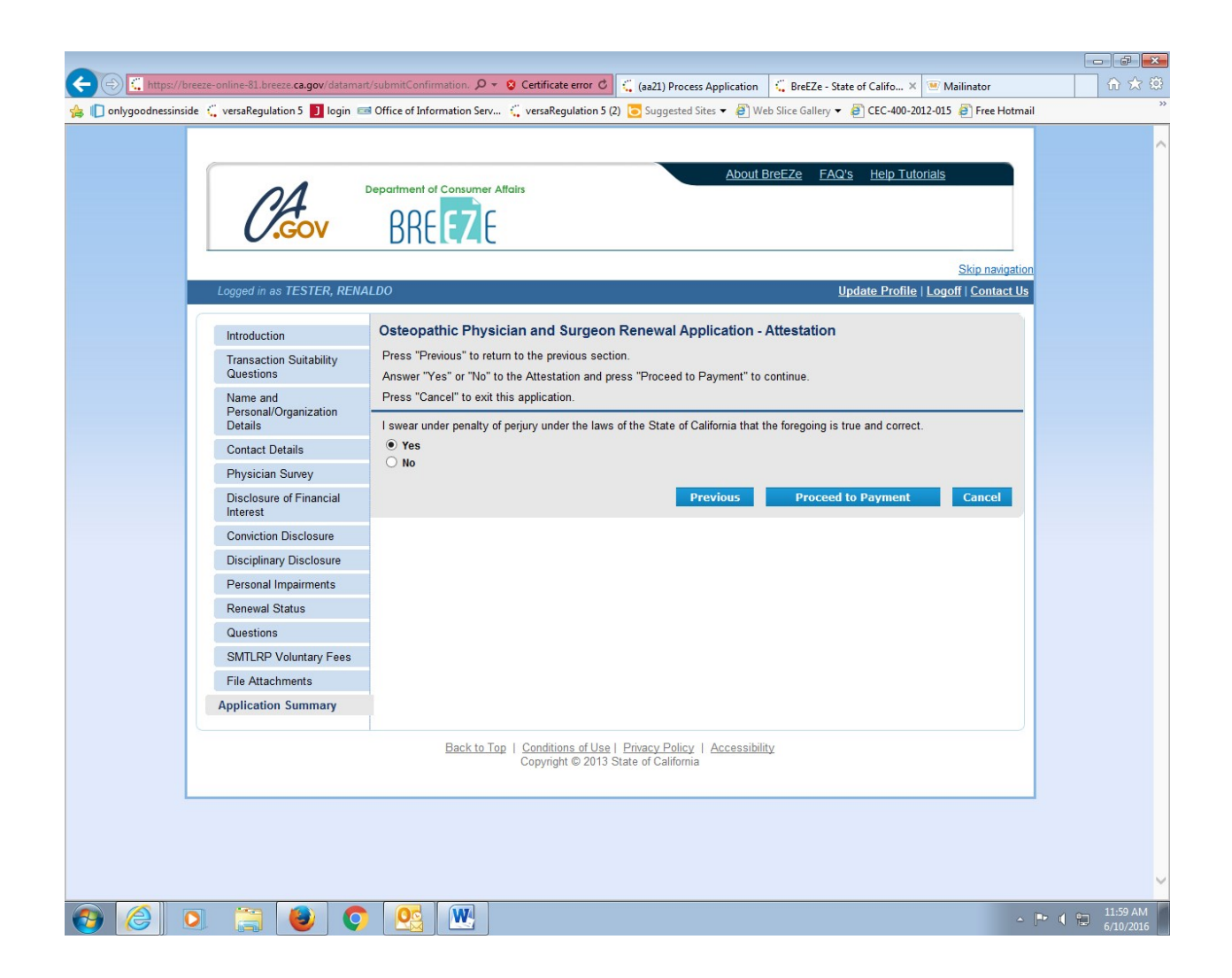

Review the fees displayed. (Note collection of the \$30.00 additional voluntary fees and a late fee charged because this example is a delinquent license)

Click: Pay Now. (Note: Click: View PDF of Summary Report if you wish to print a three page summary of your renewal application and payment)

| 🗲 🕞 🛴 https://breeze-online-\$1.breeze.ca.gov/datamart/FeeAndPostSummary 🖉 👻 🕲 Certificate error 🖉 🗧 (aa21) Process Application 🛛 🧲 BreEZe - State of Califo 🗙 🐨 Mailinator                                                                                                    | ·····································           |
|----------------------------------------------------------------------------------------------------|-------------------------------------------------|
| 🙀 🕕 onlygoodnessinside 🐧 versaRegulation 5 🗾 login 📼 Office of Information Serv 🦕 versaRegulation 5 (2) 💽 Suggested Sites 💌 🖉 Web Slice Gallery 👻 🖉 CEC-400-2012-015 🦉 Free Hotmail                                                                                                    |                                                 |
| About BreEZe FAQ's Help Tutorials                                                                                                    | ^                                               |
| Skip navigation                                                                                                    |                                                 |
| Logged in as TESTER, RENALDO Update Profile   Logoff   Contact Us                                                                                                    |                                                 |
| Fee and Summary Report Your application data has been submitted. Click on "View PDF Summary Report" and print this report for your records. You are required to pay the amount below for your application to be processed. Press "Pay Now" to proceed to the fee payment page. Press "day Now" to Sharring or and shure the projection of the projection of the projection of the payment page. Press "day Now" to Sharring or and shure the projection of the projection of t |                                                 |
| Préss "Add to Cart" to Add to Shopping Cart and return to the main menu.                                                                                                    |                                                 |
| Active Renewal Fee:       \$400.00         CURES Fund:       \$12.00         Stephen M.Thompson Loan Repayment Fee:       \$25.00         Voluntary Add'I Stephen M. Thompson Loan       \$30.00                                                                                                    |                                                 |
| Active Renewal Late Fee: \$100.00                                                                                                    |                                                 |
| Total Amount Due: \$567.00                                                                                                    |                                                 |
| Pay Now Add to Cart View PDF Summary Report                                                                                                    |                                                 |
| Back to Top   Conditions of Use   Privacy Policy   Accessibility<br>Copyright © 2013 State of California                                                                                                    |                                                 |
|                                                                                                    |                                                 |
|                                                                                                    |                                                 |
|                                                                                                    |                                                 |
|                                                                                                    |                                                 |
| 🚱 🥝 🔉 📇 🕘 💿 🖳 🐘                                                                                                    | <ul> <li>12:02 PM</li> <li>6/10/2016</li> </ul> |

Check the appropriate credit card type, then Click: Next.

| nlygoodnessinside 🤤 versaRegulation 5                                                     | Department of Consur                                                                                  | Serv 🤇 versaRegulation                                    | n 5 (2) 🥃 Suggested Sites 🔻 🗿 We                                           | eb Slice Gallery ▼ 🗿 CEC-400-2<br>BreEZe FAQ's Help Tu | 2012-015 🔊 Free Hotmail                                  |  |
|-------------------------------------------------------------------------------------------|----------------------------------------------------------------------------------------------------|-----------------------------------------------------------|----------------------------------------------------------------------------|--------------------------------------------------------|----------------------------------------------------------|--|
| Logged in as TEST                                                                         | ER, RENALDO                                                                                           | t                                                         |                                                                            | <u>Update Profile</u>                                  | <u>Skip navigation</u><br><u>e</u>   Logoff   Contact Us |  |
| Online Application<br>Optionally, reduce pa<br>Press "Show Fee De<br>Press "Cancel" to ca | on Payment<br>yment amount where allowed by<br>tails" to show a breakdown of the<br>ncel the payment. | deselecting the checkb<br>fee amounts.                    | oxes below.                                                                |                                                        |                                                          |  |
| Application Number<br>14026481                                                            | Description<br>Osteopathic Physician and<br>Surgeon Renewal<br>Application                            | License Number                                            | License Type<br>Osteopathic Physician and<br>Surgeon                       | Applicant Name<br>TESTER, RENALDO                      | Fee<br>\$567.00 ✓                                        |  |
| Payment Method                                                                            | ● Visa<br>○ MasterCard<br>○ Discover<br>○ American Express                                            |                                                           | Nez                                                                        | xt Show Fee Detail                                     | s Cancel                                                 |  |
|                                                                                           | Back                                                                                                  | t <u>o Top</u>   <u>Conditions of l</u><br>Copyright © 20 | <u>Jse   Privacy Policy</u>   <u>Accessibili</u><br>13 State of California | ty                                                     |                                                          |  |
|                                                                                           |                                                                                                    |                                                           |                                                                            |                                                        |                                                          |  |

If the information is correct, Click: Next

| 🗲 🔄 🕻 https://breeze-online-81.breeze-ca.gov/datamart/selectOnlinePayment 🖉 🗙 😢 Certificate error O                                                                                                    | or 命公題           |
|----------------------------------------------------------------------------------------------------|------------------|
| 🙀 🔲 onlygoodnessinside 🕻 versaRegulation S 🗾 login 📼 Office of Information Serv 🦕 versaRegulation 5 (2) 💽 Suggested Sites 💌 🖉 Web Slice Gallery 💌 🦉 CEC-400-2012-015 🖉 Fr                                                                                             | ree Hotmail      |
| Department of Consumer Affairs<br>BREEZE                                                                                                    |                  |
| Skip                                                                                                    | navigation       |
| Logged in as TESTER, RENALDO Update Profile   Logoff   Co                                                                                                    | ontact Us        |
| Confirm Payment Details                                                                                                    |                  |
| PLEASE NOTE: When entering your credit card number on the following screen, please DO NOT include spaces, dashes, or hypens. This action will cause error, and you will then need to log back into the Online Application Payment portion of the application process. | an               |
| Please review the information below and make sure everything is correct. Then, press "Next" to pay for the selected application(s).                                                                                                    |                  |
| Press "Cancel" if you do not wish to continue with the payment.                                                                                                    |                  |
| Application Number         Description         Applicati Name         Fee           14026481         Osteopathic Physician and Surgeon Renewal<br>Application         TESTER, RENALDO         \$567.00                                                                | )                |
| Total \$567.00                                                                                                    | ,                |
| Payment Method: Visa                                                                                                    | icel             |
| Back to Top   <u>Conditions of Use</u>   <u>Privacy Policy</u>   <u>Accessibility</u><br>Copyright © 2013 State of California                                                                                                    |                  |
|                                                                                                    |                  |
|                                                                                                    | ▲ 📭 🖷 🛱 12:06 PM |

Enter the card information, then Click: Process.

| 🖕 🖓 🛄 https://breeze-online-81.breeze-ca.gov/datamart/confirmUninePayme D 👻 😵 Certificate error 🖉 🐫 (a21) Process Application 🖏 breeze-online-81.breez X 😬 Mailinator                                                                                                    | · · · · · · · · · · · · · · · · · · · |
|----------------------------------------------------------------------------------------------------|---------------------------------------|
| TEST MODE                                                                                                    | ^                                     |
| Department of Consumer Attairs<br>BREEZE                                                                                                    |                                       |
| The California Department of Consumer Affairs                                                                                                    |                                       |
| SALE   Order Section   Credit Card Number:   411111111111111   Expiration Date(MMYY):   1220   *   Amount:   567:00   *   CVV2:   123   Bescription:   Invoice Number:   18314033     Billing Address   First Name:   Last name:   Address1:   Address2:   City:   State/Province:   Pestal Code:   Phone:   Email Address:   Process |                                       |
| - Pro 19                                                                                                    | 12:07 PM<br>6/10/2016                 |

Print this page for your records:

|                                                                                 | unationlineDumentSucce 0 = Cotificate error                                            | Company Constant                                                                     |                                               |
|---------------------------------------------------------------------------------|----------------------------------------------------------------------------------------|--------------------------------------------------------------------------------------|-----------------------------------------------|
| onlygoodnessinside ("versaRegulation 5 ]] logi                                  | n 📼 Office of Information Serv                                                         | 5 (2) Suggested Sites $\checkmark$ (2) Web Sice Gallery $\checkmark$ (2) CEC         | -400-2012-015 🖉 Free Hotmail                  |
| CA                                                                              | Department of Consumer Affairs                                                         | About BreEZe FAQ's He                                                                | Ip Tutoriais                                  |
| Logged in as TESTER, R                                                          |                                                                                        | Update F                                                                             | Skip navigation Profile   Logoff   Contact Us |
| Online Application Pa<br>Press "Next" to return to th<br>Press "View PDF Summan | yment Success<br>e main menu.<br>" and print this page for your records using the prin | nt function of your browser.                                                         |                                               |
| Amount Paid:<br>Authorization Number:<br>Trace Number:                          | \$567.00<br>123456<br>18314033                                                         |                                                                                      |                                               |
| Application Number                                                              | Description<br>Osteopathic Physician and Surgeon Renewal                               | Applicant Name                                                                       | Fee                                           |
|                                                                                 | Application                                                                            | ext View PDF Summary Report                                                          |                                               |
|                                                                                 | Back to Top   Conditions of U<br>Copyright © 20                                        | I <u>se</u>   <u>Privacy Policy</u>   <u>Accessibility</u><br>13 State of California |                                               |
|                                                                                 |                                                                                        |                                                                                      |                                               |
|                                                                                 |                                                                                        |                                                                                      |                                               |
|                                                                                 |                                                                                        |                                                                                      |                                               |
|                                                                                 |                                                                                        |                                                                                      |                                               |

You are finished! You may also Click: View PDF Summary Report for a one-page receipt:

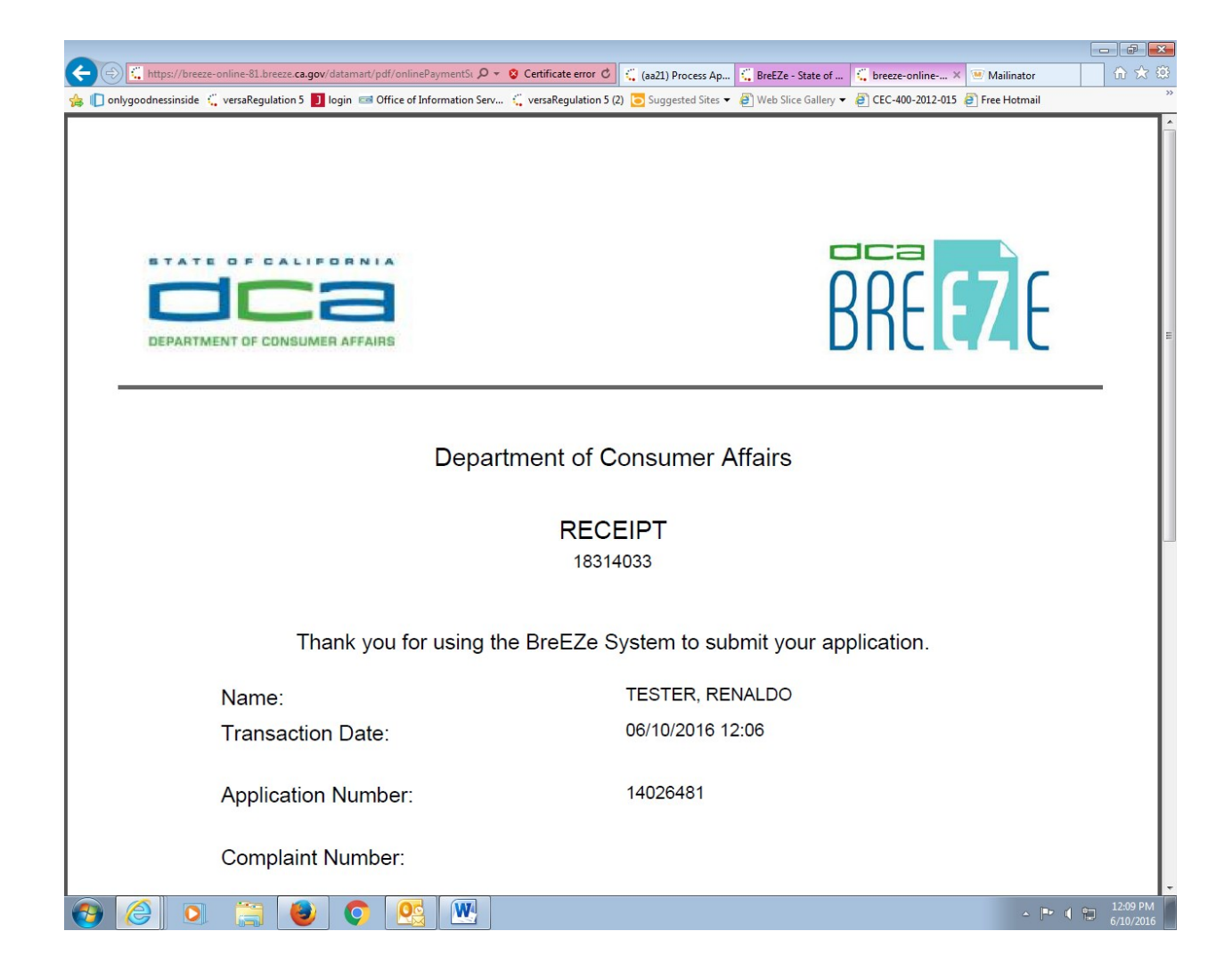

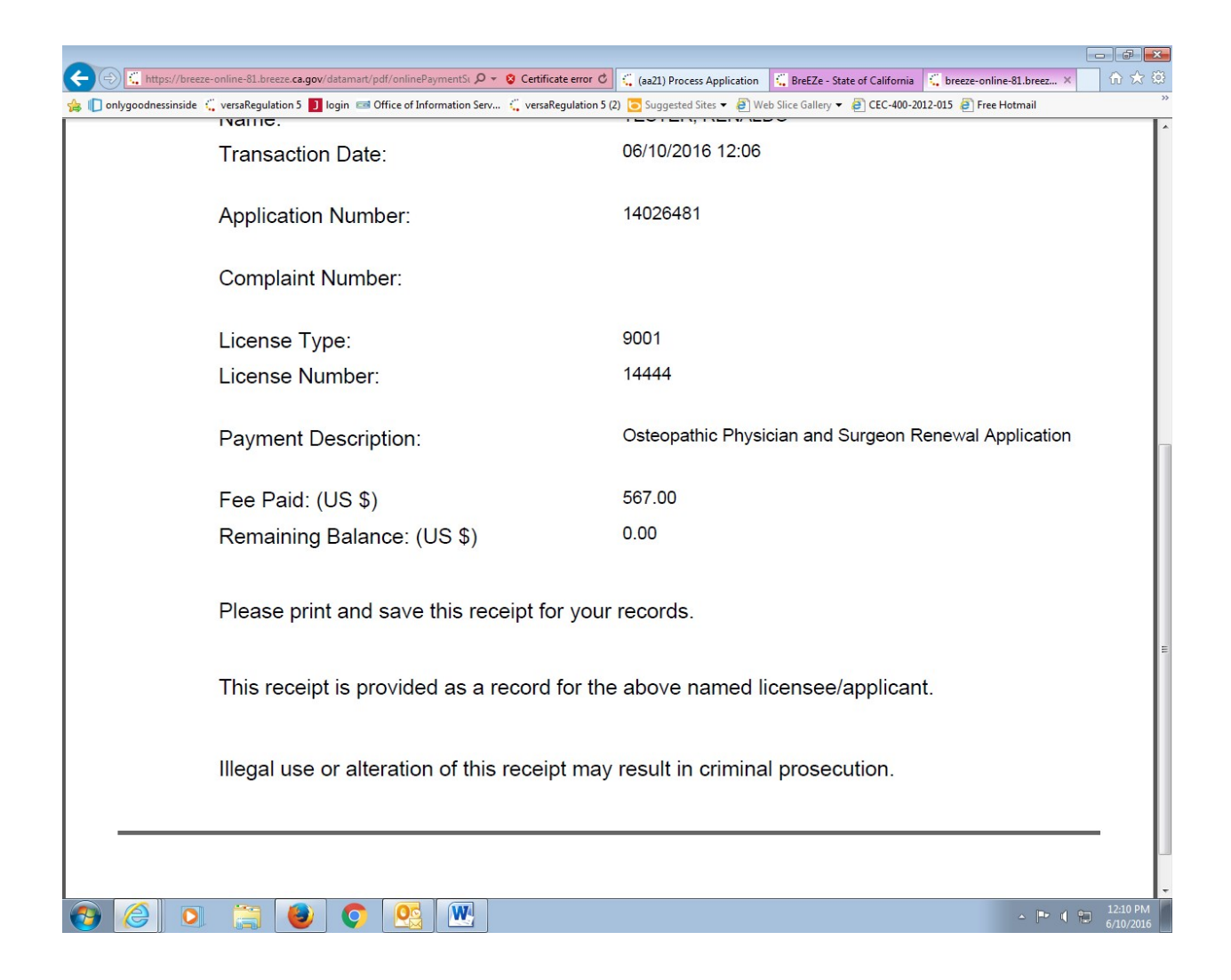

You may Click: Next which will take you back to Breeze Quick Start Menu, then Click: Logoff.

| lygoodnessinside 🧲 versaRegulation 5 🧾 login 🖼 Office of Inform                                       | ation Serv 🐫 versaRegulation 5 (,                     | 2) 🔁 Suggested Sites 🔻 🖉 W                                       | eb Slice Gallery 🔻 🗿 CE                                                                        | C-400-2012-015 @ Free Ho                       | otmail                 |
|----------------------------------------------------------------------------------------------------|-------------------------------------------------------|------------------------------------------------------------------|------------------------------------------------------------------------------------------------|------------------------------------------------|------------------------|
| C.GOV BRE                                                                                             |                                                       | About                                                            | <u>BreEZe FAQ's H</u>                                                                          | elp Tutorials                                  |                        |
| Logged in as TESTER, RENALDO                                                                          |                                                       |                                                                  | Update                                                                                         | Skip navig<br>Profile   Logoff   Contac        | <u>pation</u><br>ct Us |
| Quick Start Menu<br>To start, choose an option, and you will return to                                | this Quick Start menu after you I                     | have finished.                                                   | License/Registration<br>Information<br>License/Registration<br>Number:<br>License/Registration | Show Details<br>14444<br>Osteopathic Physician |                        |
| License Activities                                                                                    |                                                       | Additional Activities                                            | Туре                                                                                           | and Surgeon 20A                                | -1                     |
| Manage your license information                                                                       |                                                       | Payment Receipts (1)                                             |                                                                                                | Select                                         |                        |
| Osteopathic Physician and Surgeon 20A 1444                                                            | 4                                                     | Add Authorized Repre                                             | sentative                                                                                      | Select                                         |                        |
| <choose application=""></choose>                                                                      | ✓ Select                                              | License Notification S                                           | ubscriptions                                                                                   | Select                                         |                        |
| Applications Start a New Application or Take an Exam                                                  | n                                                     |                                                                  |                                                                                                |                                                |                        |
| <choose board=""></choose>                                                                            | Soloct                                                |                                                                  |                                                                                                |                                                |                        |
| View Application Status                                                                               | Select                                                |                                                                  |                                                                                                |                                                |                        |
| Osteopathic Medical Board of California -<br>Osteopathic Physician and Surgeon Renewal<br>Application | Status:<br>Pending Details                            |                                                                  |                                                                                                |                                                |                        |
|                                                                                                    | Back to Top   Conditions of Use<br>Copyright © 2013 5 | <u>Privacy Policy</u>   <u>Accessibil</u><br>State of California | ity                                                                                            |                                                |                        |
|                                                                                                    |                                                       |                                                                  |                                                                                                |                                                |                        |
|                                                                                                    |                                                       |                                                                  |                                                                                                |                                                |                        |

Remember, your license will not be updated until Board staff reviews your CME. Allow at least two weeks after this submission before looking up your license status under Verify a License on the Breeze Log In screen. If your CME is not sufficient, you will receive an e-mail or phone call from our staff with a status and instructions.

| C https://breeze-online-81.breeze ca.gov/datamat/JoginCADCA.doZlogo .0 - 8 Certificate erro                                                                                                    | C (a 211) Process Application C PreF7a, State of Califor X C breaster online, 81 breaster (Califor X 2)                                                                                                    |
|----------------------------------------------------------------------------------------------------|----------------------------------------------------------------------------------------------------|
| 👍 🕕 onlygoodnessinside 🦿 versaRegulation 5 🚺 login 📼 Office of Information Serv 🌾 versaRegulatio                                                                                                    | on 5 (2) Suggested Sites ▼ ④ Web Slice Gallery ▼ ④ CEC-400-2012-015 ④ Free Hotmail **                                                                                                    |
| Department of Consumer Attairs<br>BREEZE                                                                                                    | About BreEZe FAQ's Help Tutorials                                                                                                    |
|                                                                                                    | Skip navigation<br>Contact Us                                                                                                    |
| DCA BreEZe Online Services           Welcome to the California Department of Consumer Affairs (DCA) BreEze On shop for consumers, licensees and applicants! BreEze enables consumers to can submit license applications, renew a license and change their address ar           If you were registered with the DCA Online Professional Licensing services. BreEze only accepts credit card payments for American Express, Disc | line Services. BreEZe is DCA's new licensing and enforcement system and a one-stop<br>overify a professional license and file a consumer complaint. Licensees and applicants<br>mong other services.<br>rices before, you will need to re-register with BreEZe.<br>cover, MasterCard, and Visa. |
| FOR CONSUMERS<br>Check Licenses and file complaints.<br>Verify a<br>LICENSE                                                                                                    | FOR APPLICANTS AND LICENSEES Applicant and licensing needs are available here. You will need to <u>register</u> , or use your existing user name and password  Returning User Fields marked with * are required * User ID: * Password:                                                          |
| Back to Top   Conditions of<br>Copyright © 2                                                                                                    | Eorgot Password?     Sign In       Eorgot User ID?     New Users       BreEZe Registration                                                                                                    |
| 😔 🧭 💿 🚞 🕹 📀 💁 💌                                                                                                    | - 🕞 🕴 🔁 12.16 PM<br>6/10/2016                                                                                                    |